# Google<sup>®</sup> Apps for Education

# **Google Sites Training Document**

By CRM Charity Foundation,

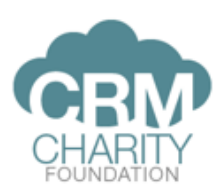

www.crm-c.org support@crm-c.org

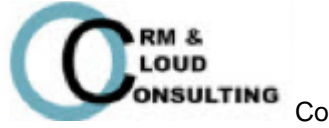

Copyright 2013: by Google Apps Supporting Program

# สารบัญ

| Google Sites                                                                         | 4  |
|--------------------------------------------------------------------------------------|----|
| การสร้าง Google Sites เพื่อการเรียนการสอน                                            | 5  |
| การแก้ไขเนื้อหาภายใน Sites                                                           | 9  |
| การเปลี่ยนเค้าโครงของเพจ (Layout)                                                    | 10 |
| การเพิ่มหน้าใหม่ (New Page) ภายใน Sites                                              | 19 |
| การเพิ่มรูปภาพภายใน Sites                                                            | 22 |
| การเพิ่มวิดีโอภายใน Sites เพื่อให้นักศึกษาศึกษาก่อนเรียน                             | 25 |
| การเพิ่มสไลด์นำเสนอภายใน Sites ที่ใช้ในการเรียนการสอน                                |    |
| การเพิ่ม Spreadsheet ภายใน Sites เพื่อเก็บข้อมูล                                     |    |
| การเพิ่มเอกสารภายใน Sites                                                            |    |
| การเพิ่ม Spreadsheet Form ภายใน Sites เพื่อทำแบบสอบถาม                               |    |
| การเพิ่ม Calendar ภายใน Sites เพื่อใช้สำหรับกำหนด, เผยแพร่ ตารางเวลา และกิจกรรมต่างๆ |    |
| การจัดการไซต์ (Manage Site)                                                          | 42 |
| การดูกิจกรรมเกี่ยวกับการจัดการไซต์                                                   |    |
| การแก้ไข Page                                                                        | 45 |
| การเพิ่มไฟล์ Attachment                                                              | 45 |
| การจัดการ Page Template                                                              | 46 |
| AppsScript                                                                           |    |

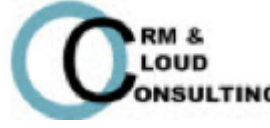

| Deleted items                                      | 47 |
|----------------------------------------------------|----|
| การแบ่งปันและตั้งค่าสิทธิการเข้าถึง                | 47 |
| การตั้งค่าทั่วไปของเว็บไซต์                        | 52 |
| การตั้งค่าเค้าโครงของไซต์ (Site Layout)            | 54 |
| การตั้งค่าสีและรูปแบบตัวหนังสือ (Colors and Fonts) | 55 |
| การเปลี่ยนธีม (Theme)                              | 56 |
| การแนบไฟล์ในหน้า File Cabinet                      | 58 |
| การตั้งค่าเพจ                                      | 62 |

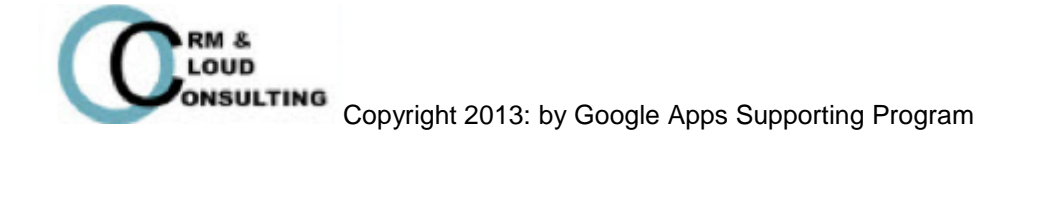

# **Google Sites**

Google Sites เป็นแอปพลิเคชันออนไลน์ ใช้สำหรับช่วยในการสร้างเว็บไซต์ ซึ่งสามารถสร้างได้ง่าย สะดวกและ รวดเร็ว โดยที่ไม่จำเป็นต้องรู้เรื่อง Programming ข้อดีของ Google sites คือ

1. Google sites สามารถรวมเอกสาร งานนำเสนอ สเปรดชีต วิดีโอ ภาพสไลด์ เพื่อช่วยในทำงานอย่างเป็น ระเบียบ

- 2. มีเทมเพลตให้เลือกหลากหลาย
- 3. สามารถเข้าถึงได้ทุกที่ที่มีอินเตอร์เนต
- 4. ทำงานได้หลายระบบปฏิบัติการ เช่น Window, Mac, Linux โดยการทำงานผ่านเบราว์เซอร์ต่างๆ
- 5. ระบบมีความรักษาความปลอดภัยที่ดี โดยผู้ดูแลระบบสามารถจัดการสิทธิในการแบ่งปันไซต์ได้

Tip: Google Sites ช่วยให้สามารถสร้างไซต์ได้ง่ายที่สุด และใช้งานง่าย เพียงแค่จำ 3 ปุ่ม คือ

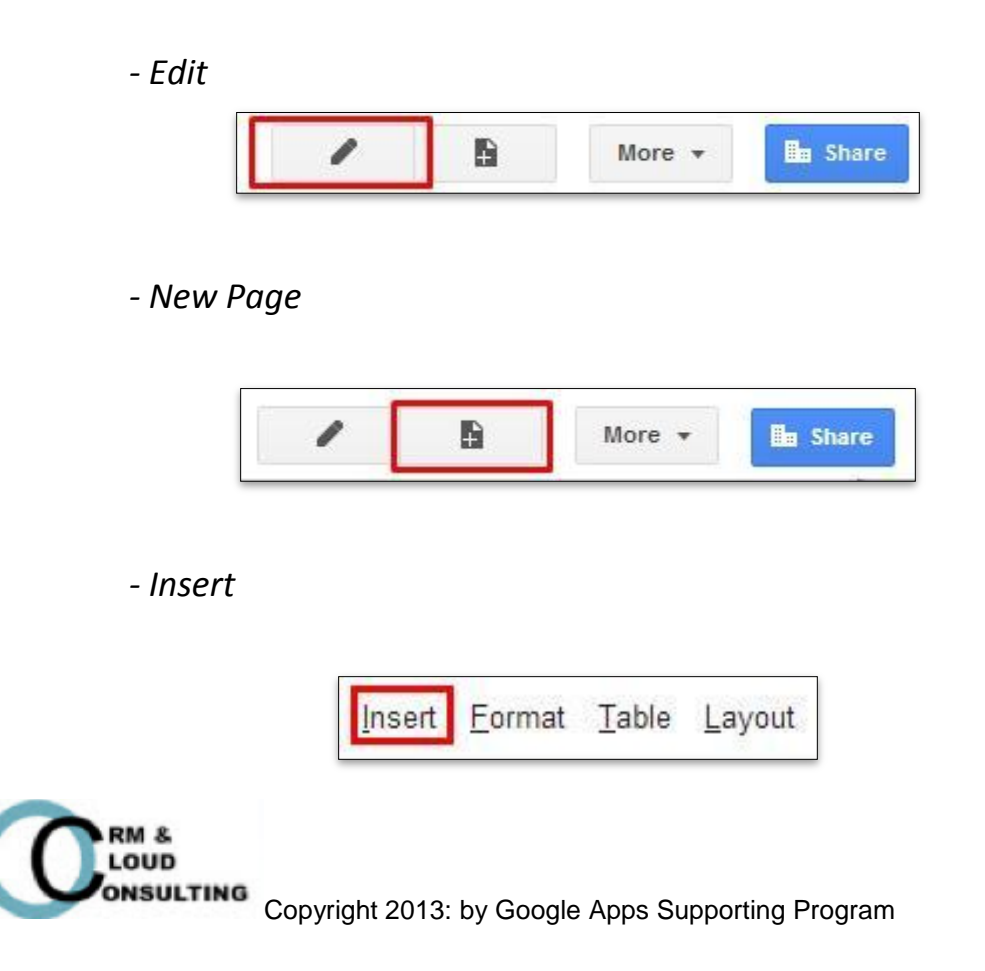

# การสร้าง Google Sites เพื่อการเรียนการสอน

Good to know: การสร้างไซต์เพื่อการเรียนการสอนเป็นการนำองค์ความรู้ต่างๆที่เกี่ยวข้องกับกระบวนวิชามาสร้าไซต์ ที่เป็นแหล่งรวบรวมความรู้ต่างๆ เพื่อง่ายต่อนักศึกษาในการศึกษาค้นคว้าหาข้อมูลที่เกี่ยวข้องกับ กระบวนวิชาที่สอน โดยอาจารย์สามารถเพิ่มวิดีโอก่อนเข้าเรียน, แบ่งปันไฟล์ให้นักศึกษา, สร้าง แบบทดสอบก่อนเรียน, ให้นักศึกษาส่งงานผ่านทาง Google Sites และอื่นๆอีกมากมาย

#### 1. ล็อกอินด้วย Google Account

2. เลือก Sites

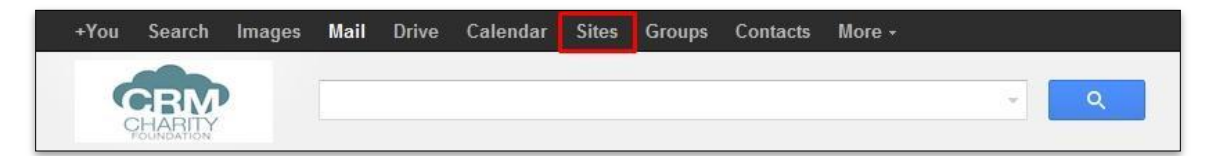

#### 3. no Create

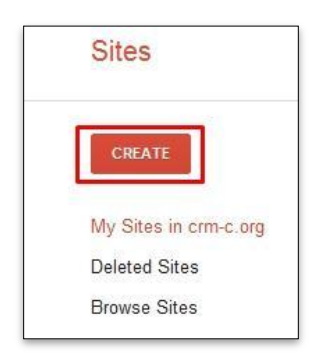

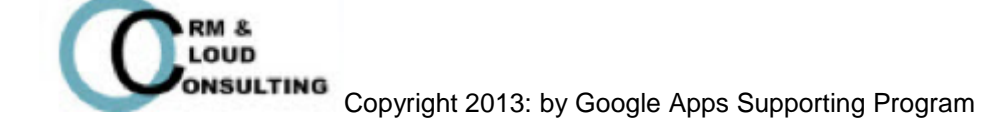

#### 4. เลือกเทมเพลต

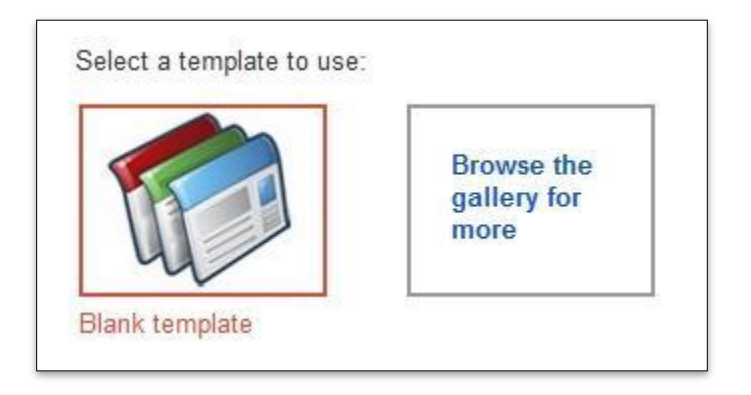

- Blank Template: เทมเพลตว่างเปล่า
- Browse the gallery for more: เทมเพลตที่สามารถเลือกใช้ได้

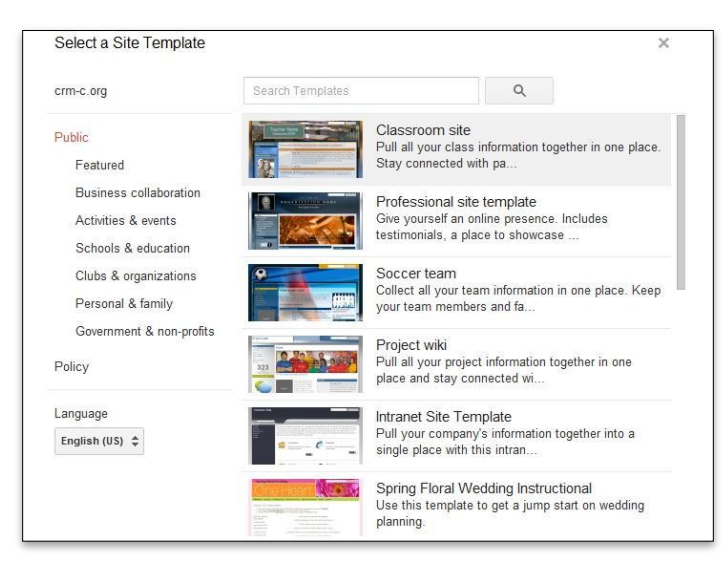

5. ตั้งชื่อ Sites (สามารถใส่ A-Z, a-z, 0-9, ก-ฮ และเว้นวรรคได้) และ url (ใส่ได้เฉพาะ A-Z, a-z, 0-9)

| Name your site:                           |                                  |
|-------------------------------------------|----------------------------------|
| test                                      |                                  |
|                                           |                                  |
|                                           |                                  |
|                                           |                                  |
| Site location - URLs can only use the fol | lowing characters: -,A-Z,a-z,0-9 |

Tip: ชื่อของ Site สามารถซ้ำกันได้ แต่ใน Domain เดียวกัน url จะซ้ำกันไม่ได้

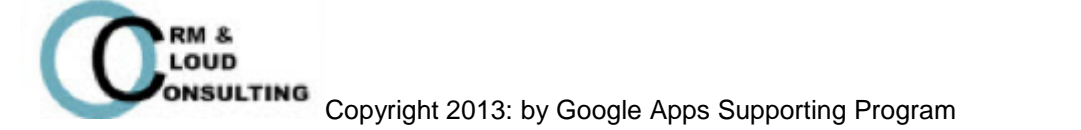

#### 6. เลือกธีม (Theme)

| Iceberg                                  | Open Sky | Rounders | Slate | Simple | Ember   |
|------------------------------------------|----------|----------|-------|--------|---------|
| S                                        |          |          |       |        |         |
| n an an an an an an an an an an an an an | 2.6      |          |       |        | 200 842 |

**Tip**: สามารถสร้างเทมเพลตใหม่ได้ โดยเลือก <u>build your own custom theme</u> และสามารถ แบ่งปันเทมเพลตให้กับองค์กรหรือสาธารณะได้

7. ตัวเลือกเพิ่มเติม (ถ้ามี)

| <ul> <li>More options</li> </ul> |                                                                 |
|----------------------------------|-----------------------------------------------------------------|
| Site categories - enter one o    | r more categories separated by commas (e.g. "marketing, finance |
|                                  |                                                                 |
|                                  |                                                                 |
| Site description                 |                                                                 |
|                                  |                                                                 |
|                                  |                                                                 |

- Site categories: ชื่อประเภทของ Site
- Site description: คำอธิบาย Site

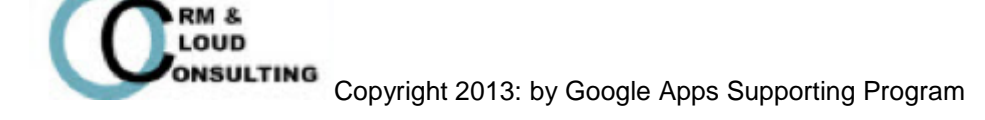

8. กดปุ่ม Create เพื่อสร้าง Sites

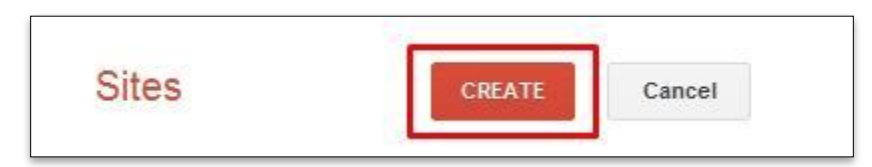

9. ตัวอย่าง Sites เมื่อกด Create

| Home Updated a minute ago | ogle.com/a/crm-c.org/software-engineering/                       | nal                          | ttakarn@crm-c.org |
|---------------------------|------------------------------------------------------------------|------------------------------|-------------------|
| CHARITY                   | Software Engineering                                             | Search t                     | his site          |
| Home<br>Sitemap           | Home                                                             |                              |                   |
|                           | Recent Site Activity   Report Abuse   Print Page   Remove Access | ss   Powered By Google Sites |                   |

ประโยชน์ของการสร้างไซต์เพื่อการเรียนการสอนคือ

- 1. นักศึกษาสามารถเข้าถึง Link ของ Site ได้ง่าย
- 2. นักศึกษาสามารถหาศึกษาหาข้อมูลได้ง่าย จากเว็ปไซต์เดียว
- 3. อาจารย์สามารถสร้าง Site และแก้ไขข้อมูล หรืออัพเดต ได้ง่าย สะดวก และรวดเร็ว

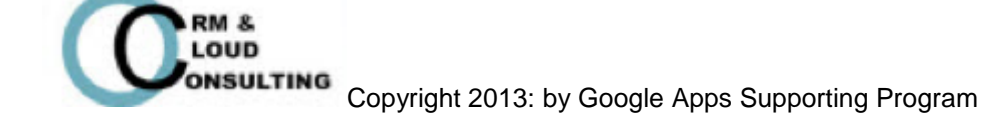

# การแก้ไขเนื้อหาภายใน Sites

Good to know: การแก้ไขเป็นการเพิ่มเนื้อหาข้อมูล, แก้ไขข้อมูล, ปรับแต่งตัวหนังสือ, จัดตำแหน่งของข้อความ เพื่อ ความเป็นระเบียบและความสวยงาม

1. กดปุ่ม Edit

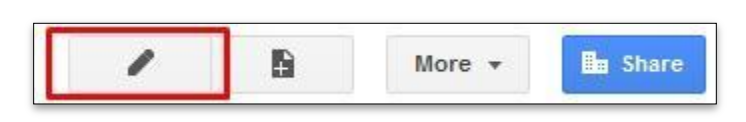

 แก้ไขข้อมูลโดยเลือกช่องที่ต้องการแก้ไขและใช้เครื่องมือปรับแต่งบนแทบเครื่องมือ เช่น การทำตัวหนา, ตัวเอียง, ขีด เส้นใต้, ปรับตำแหน่งข้อความ, เปลี่ยนสี่ตัวหนังสือ

| Home                                                    |                                                                                      | nattakam@cm-c.org <del>v</del><br>Save Cancel |
|---------------------------------------------------------|--------------------------------------------------------------------------------------|-----------------------------------------------|
| <u>I</u> nsert <u>F</u> ormat <u>T</u> able <u>L</u> ay | vout                                                                                 |                                               |
| r a Normal                                              | · 10 pt · · B Z U A· M· co I II II II II II II II Z ∢ «HTML>                         |                                               |
| CHARTICY                                                | Software Engineering                                                                 | Search this site                              |
| Home                                                    | Profile                                                                              |                                               |
|                                                         | Name:                                                                                |                                               |
|                                                         | Recent Site Activity   Report Abuse   Print Page   Remove Access   Powered By Google | Sites                                         |

3. กดปุ่ม Save

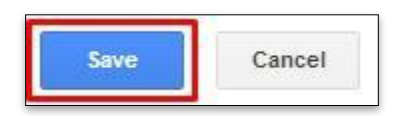

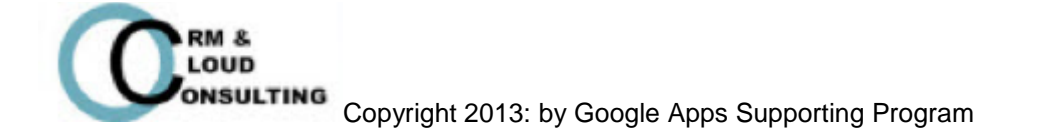

# การเปลี่ยนเค้าโครงของเพจ (Layout)

Good to know: การเปลี่ยนเค้าโครงของเพจเป็นการปรับแต่งเพจให้มีรูปร่างหน้าตาตามที่เราต้องการ เช่น ตั้งค่า Header, Footer, Sidebar หรือ Navigator เพื่อให้ใช้งานเหมาะสมกับไซต์

วิธีที่ **1** 

1. เลือกเพจที่ต้องการเปลี่ยนเค้าโครง (Layout)

| Home                 |  |
|----------------------|--|
| Calendar             |  |
| Profile Document     |  |
| Profile Presentation |  |
| ฝากไฟล์              |  |
| แผนผังไซด์           |  |

2. กดปุ่ม Edit

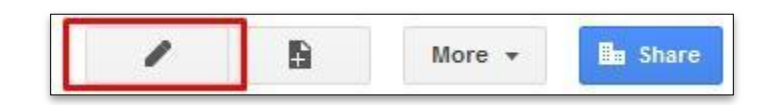

3. กดปุ่ม Layout

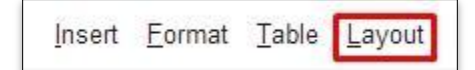

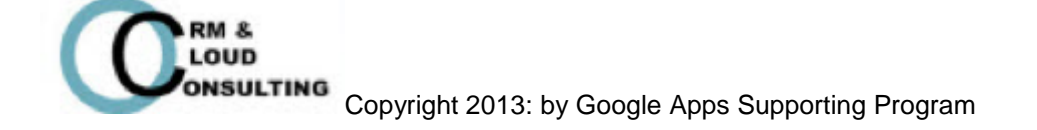

4. เลือกเค้าโครงที่ต้องการ

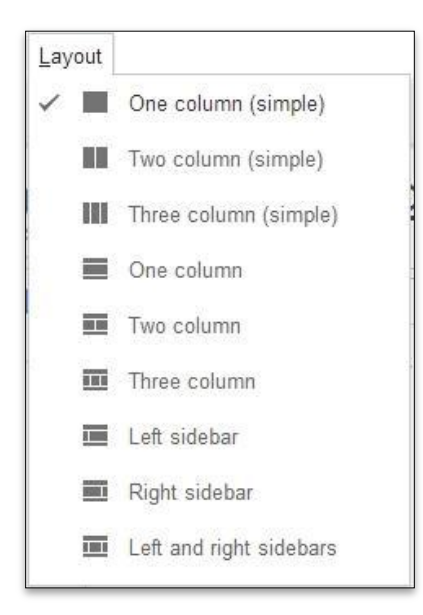

- 5. กดปุ่ม Save
- 6. ตัวอย่างเพจหลังจากเปลี่ยน Layout เป็น Two Column

| CHARITY            | Software Engineering | Search this site |
|--------------------|----------------------|------------------|
| Profile<br>Sitemap | Profile              |                  |
|                    | Name:                |                  |

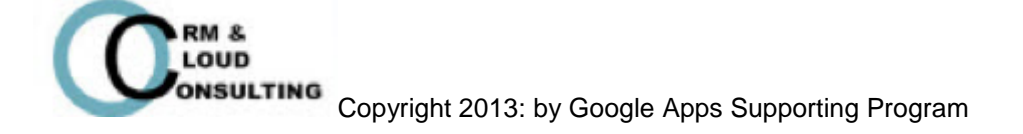

#### วิธีที่ **2**

- 1. เลือกเพจที่ต้องการเปลี่ยนเค้าโครง (Layout)
- 2. กดปุ่ม More เลือก Manage Site

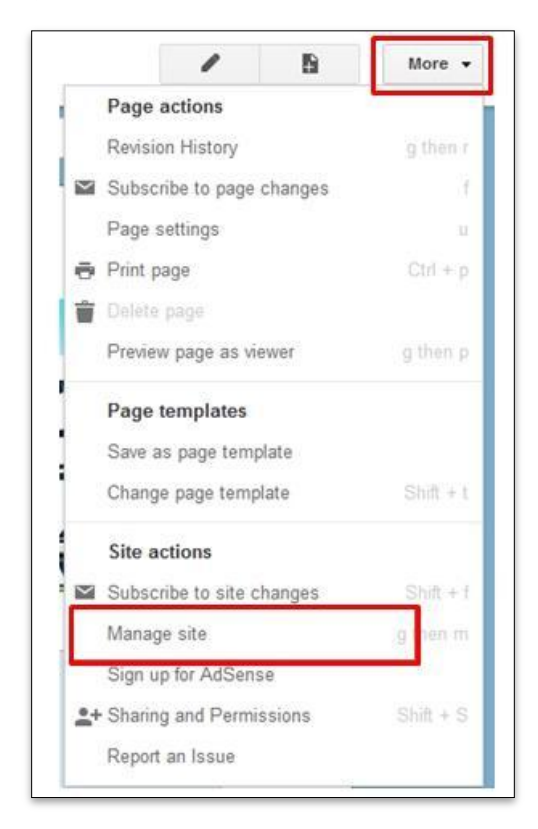

3. กดปุ่ม Site Layout > กดปุ่ม Change Site Layout

| <ul> <li>Software<br/>Engineering</li> </ul>                   | Change site layout Configure searce                                                   | ch                                                     |  |
|----------------------------------------------------------------|---------------------------------------------------------------------------------------|--------------------------------------------------------|--|
| Recent site activity<br>Pages                                  | header<br>Height: Use theme default - change lo<br>Alignment: Standard, Theme Default | rgo<br>- change                                        |  |
| Attachments<br>Page templates<br>Apps Scripts<br>Deleted items | sidebar:<br>Width: 150 pixels<br>Navigation: edit  delete                             | page content<br>This area is reserved for site content |  |
| General<br>Sharing and<br>Permissions<br>AdSense               |                                                                                       |                                                        |  |
| Site layout<br>Colors and Fonts                                | Add a sidebar item                                                                    |                                                        |  |

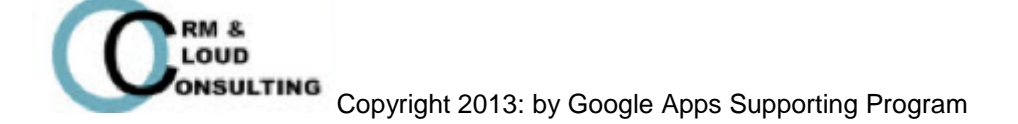

4. เลือกปรับแต่งเค้าโครงเพจตามที่ต้องการ

| use theme default value                                    |             |               |   |
|------------------------------------------------------------|-------------|---------------|---|
| Example: 800px or 1                                        | 00%.        |               |   |
| Include the following:                                     |             |               |   |
| ✓ Header                                                   |             |               |   |
| Height                                                     | Alignment   |               |   |
| Use theme default value                                    | Vertical:   | theme default | - |
| O Use logo size<br>pixels                                  | Horizontal: | Standard      | • |
| ✓ Sidebar<br>Display                                       |             |               |   |
| on the left                                                | Width: 1    | 50 pixels     |   |
| O on the right                                             |             | 30            |   |
|                                                            |             |               |   |
| Footer                                                     |             |               |   |
| Footer<br>Height                                           |             |               |   |
| Footer<br>Height<br>Content determines height              |             |               |   |
| Footer<br>Height<br>Content determines height<br>30 pixels |             |               |   |

5. กดปุ่ม OK เพื่อบันทึกการเปลี่ยนแปลง

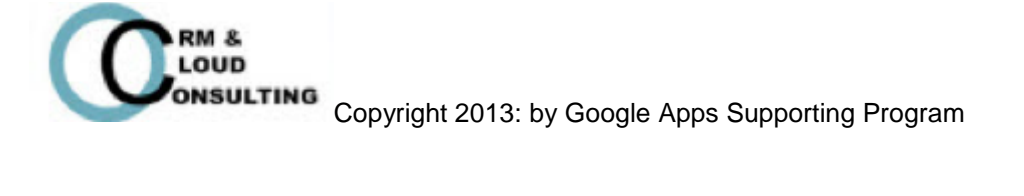

วิธีที่ **3** 

- 1. เลือกเพจที่ต้องการเปลี่ยนเค้าโครง (Layout)
- 2. กดปุ่ม More เลือก Edit site layout

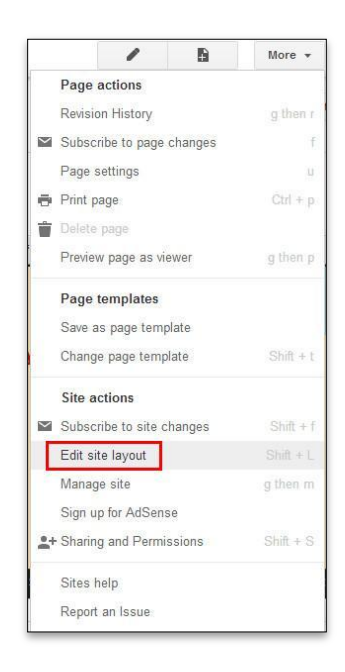

3. สามารถเลือกเปิด/ปิดการใช้งาน Header, Horizontal navigation, Sidebar และ Custom

footer และสามารถปรับขนาดความกว้างของไซต์ได้

| 🛄 Header | Horizontal navigation | 🔲 Sidebar | Custom footer | Site width: 💿 Theme default 🔵 Custor | n px or % |
|----------|-----------------------|-----------|---------------|--------------------------------------|-----------|
|          |                       |           |               |                                      | 110       |

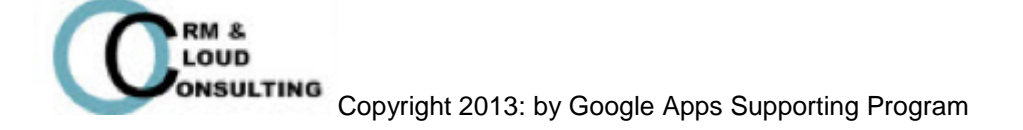

- ตัวอย่างเค้าโครงของไซต์

| CHARITY                                                                                                    | Software Engineering 0 Search thi                                                | , site |
|----------------------------------------------------------------------------------------------------|----------------------------------------------------------------------------------|--------|
| Profile                                                                                                    | 0                                                                                |        |
| Sidebar /+<br>Profile<br>Profile<br>Profile<br>Annoccoment<br>Calendar<br>File<br>Form (3)<br>List<br>Syreadsheet<br>Start Page<br>Sitemap | Profile                                                                          |        |
|                                                                                                    | Subpages (1): History  Add files  Comments  Natakan Promsom (Fon)  Add a comment |        |

- หมายเลข 1: Header (ส่วนหัว)
- หมายเลข 2: Horizontal navigation
- หมายเลข **3: Sidebar**
- หมายเลข **4: Custom footer**

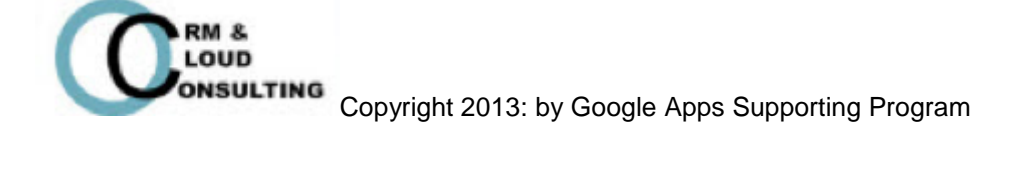

4. สามารถตั้งค่า Sidebar หรือเปลี่ยนตำแหน่งของ Sidebar ได้โดยเลือกที่ปุ่มดินสอ

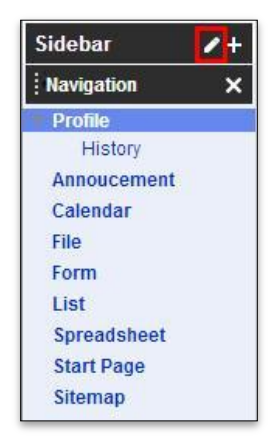

- กำหนดตำแหน่ง Sidebar

| Display                      |                   |
|------------------------------|-------------------|
| on the left     on the right | Width: 150 pixels |
| on the <b>right</b>          |                   |

- กดปุ่ม OK เพื่อบันทึกการเปลี่ยนแปลง
- ตัวอย่าง Sidebar ด้านซ้าย

| CRM                                         | Software Engineering                | Search this site    |
|---------------------------------------------|-------------------------------------|---------------------|
| Profile<br>Sidebar /+<br>Profile<br>History | Profile                             |                     |
| Annoucement                                 |                                     | SIPA clearification |
| File                                        |                                     |                     |
| Form                                        |                                     |                     |
| Spreadsheet                                 | TALASANAS .                         |                     |
| Start Page                                  |                                     | SIPA clarification  |
| Sitemap                                     |                                     | SIFA clarificación  |
|                                             | STATES STATES STATES                |                     |
|                                             | Ananolii Bindan Badan Gindan Girana |                     |

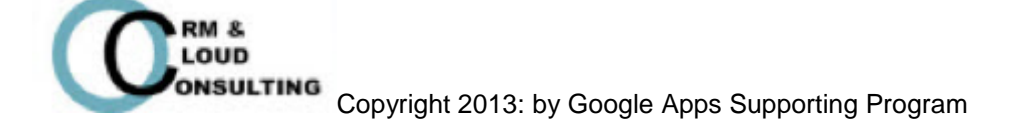

#### -ตัวอย่าง Sidebar ด้านขวา

| Software Engineering                                                                                                    |                    | Search this site                                                         |
|----------------------------------------------------------------------------------------------------|--------------------|--------------------------------------------------------------------------|
| Profile                                                                                                    |                    |                                                                          |
| Profile                                                                                                    |                    | Sidebar /+ Profile History Annoucement                                   |
| ALTER ALLE ALTER ALLE ALTER ALLE ALTER ALLE ALTER ALLE ALTER ALLE ALTER ALLE ALTER ALLE ALTER ALLE ALTER ALLE ALTER ALLE ALTER ALLE ALTER ALLE ALTER ALLE ALTER ALLE ALTER ALLE ALTER ALLE ALTER ALLE ALTER ALLE ALTER ALLE ALTER ALLE ALTER ALLE ALTER ALTER ALTE | SIPA clarification | Calendar<br>File<br>Form<br>List<br>Spreadsheet<br>Start Page<br>Sitemap |

5. สามารถเพิ่ม Page Element ของ Sidebar ได้ เช่น AdSense, Navigation, Text, Countdown, My recent activity, Recent site activity, Site owner และ Page authors

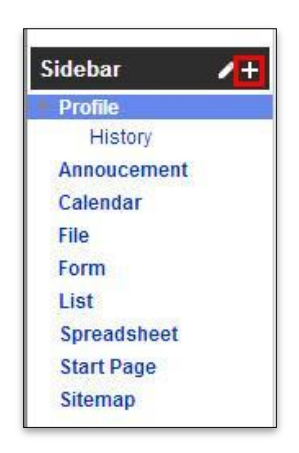

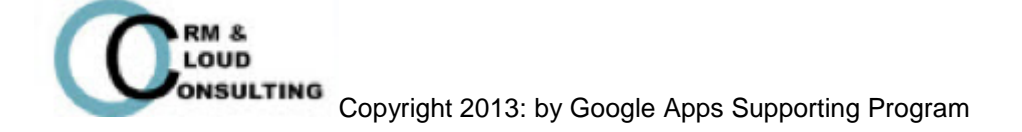

6. สามารถลบ Sidebar ได้ โดยเลื่อนเม้าท์ชี้ที่ Navigation ที่ต้องการลบ แล้วกดปุ่มกากบาทเพื่อลบ Navigation ที่ต้องการ

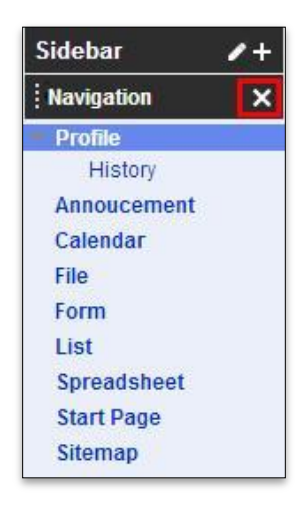

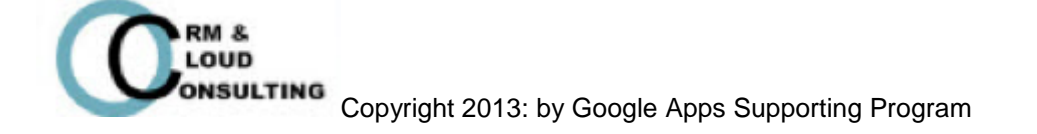

# การเพิ่มหน้าใหม่ (New Page) ภายใน Sites

**Good to know:** การเพิ่มหน้าใหม่คือการสร้างหน้าเว็บไซต์ใหม่ หรือ การสร้างหน้าเพจย่อย เพื่อการจัดแบ่งเนื้อหา ข้อมูลเป็นประเภทหรือหมวดหมู่อย่างเป็นระเบียบ

1. กดปุ่ม New Page

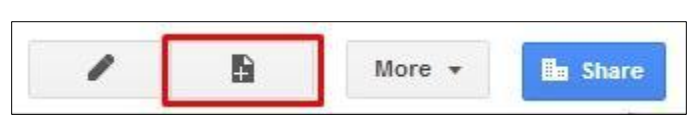

2. ใส่ชื่อหน้า (Page)

| create a pag    | e în Site. Software Engineering |
|-----------------|---------------------------------|
|                 |                                 |
| Name your page: |                                 |

- 3. URL ของหน้าใหม่จะโชว์อยู่ล่างชื่อของหน้า สามารถเปลี่ยน URL ได้ โดยคลิก change URL
- 4. เลือกเทมเพลตของหน้าที่ต้องการสร้าง

| Web Page      |  |
|---------------|--|
| Announcements |  |
| File Cabinet  |  |
| List          |  |
| Start Page    |  |

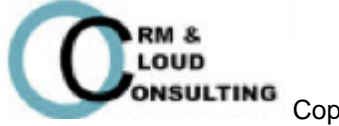

#### - Web Page: หน้าเว็บทั่วไป

| CBM                              | Software Engineering                            | Search this site |
|----------------------------------|-------------------------------------------------|------------------|
| Profile     Ilistory     Sitemap | History                                         |                  |
|                                  | D Add lines                                     |                  |
|                                  | Comments Natisdam Promision (Fing Add a comment |                  |

#### - Announcement: หน้าเว็บแบบประกาศ

| CRM                                                                                        | Software Engineering                                                                                                    | Search this site |
|--------------------------------------------------------------------------------------------|----------------------------------------------------------------------------------------------------|------------------|
| <ul> <li>Profile         History     </li> <li>Annoucement         Sitemap     </li> </ul> | Annoucement                                                                                                    |                  |
|                                                                                            | New post Your draft posts: <u>Untitled Post</u> There are currently no posts. Create one now by clicking the "New post" button. |                  |

#### - File Cabinet: หน้าเว็บเพื่อเก็บไฟล์ต่างๆ

| CHARITY                                              | Softwar             | re Eng         | gineering                | l                  |                      | Search this sit |
|------------------------------------------------------|---------------------|----------------|--------------------------|--------------------|----------------------|-----------------|
| Profile<br>History<br>Annoucement<br>File<br>Siteman | File                |                |                          |                    |                      |                 |
|                                                      | + Add file          | + Add link     | Move to *                | Delete             | Subscribe to changes |                 |
|                                                      | There are currently | no files. Uplo | ad files by clicking the | "Add file" button. |                      |                 |

#### - List: List

| CRARIE                                    | Software Engi                                                                                | neering                                                                                       |                                                                        |                                                             | Search this sit |
|-------------------------------------------|----------------------------------------------------------------------------------------------|-----------------------------------------------------------------------------------------------|------------------------------------------------------------------------|-------------------------------------------------------------|-----------------|
| Profile<br>History<br>Annoucement<br>File | List                                                                                         |                                                                                               |                                                                        |                                                             |                 |
|                                           |                                                                                              |                                                                                               |                                                                        |                                                             |                 |
| List                                      |                                                                                              |                                                                                               |                                                                        |                                                             |                 |
| List<br>Sitemap                           | Get started creating a lis                                                                   | st using one of our list tem                                                                  | nplates or create your own                                             |                                                             |                 |
| List<br>Sitemap                           | Get started creating a lis                                                                   | st using one of our list tem                                                                  | nplates or create your own<br>Unit Status                              | Create your own                                             |                 |
| List<br>Sitemap                           | Get started creating a lis Action Items Keep track of action items from a meeting or project | t using one of our list terr<br>Issue List<br>Track your projects open issues<br>Use template | Unit Status<br>Track the status of individual units<br>in your project | Create your own<br>Define your own columns for your<br>list |                 |

Copyright 2013: by Google Apps Supporting Program

#### - Start Page: หน้าแรก

| CHARITY | Software Engineering Search this site        |
|---------|----------------------------------------------|
|         | Add personal gadgets                         |
|         | Gadgets in this area are only visible to you |

5. เลือกตำแหน่งของเพจที่สร้าง

| Put page at the top level     |  |
|-------------------------------|--|
| Put page under Start Page     |  |
| Start Page » Your new page    |  |
| ▼ Choose a different location |  |
| 🗐 Software Engineering        |  |
| Annoucement                   |  |
| L. File                       |  |
| o Profile                     |  |
| List                          |  |
| Start Page                    |  |
|                               |  |
|                               |  |

- Put page at the top level: สร้างเพจอยู่บนหน้าแรก
- Put page under Start Page: สร้างเพจอยู่ภายใต้หน้าที่ต้องการ
- หรือ เลือกตำแหน่งอื่น โดยคลิกที่ Choose a different location

Tip: เราสามารถสร้างหน้าเว็บไซต์ได้ตามต้องการ และสามารถแก้ไขหรือย้ายตำแหน่งหน้าเว็บไซต์ หลังจากที่สร้างแล้วได้

# การเพิ่มรูปภาพภายใน Sites

- Good to know: การเพิ่มรูปภาพภายในไซต์ อาจารย์ผู้สอนสามารถเพิ่มรูปภาพที่ใช้ในการเรียนการสอนเพื่อช่วย อธิบายให้นักศึกษาเข้าใจในกระบวนวิชาที่เรียนมากขึ้น เช่น อาจารย์ผู้สอนสามารถเพิ่มรูปภาพ อาจารย์เพื่อใช้เป็นการแนะนำตัวเองหรือแนะนำกระบวนวิชาได้
  - 1. กดปุ่ม Edit

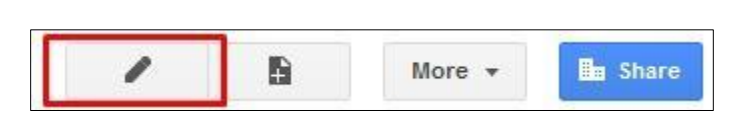

#### 2. กดปุ่ม Insert > เลือก Image

| Profile     | 9                                           |     |                      |
|-------------|---------------------------------------------|-----|----------------------|
| Insert I    | <u>E</u> ormat <u>T</u> able <u>L</u> ayout |     |                      |
| COM         | MON                                         | G00 | GLE                  |
| [ <b></b> ] | Image                                       | \$  | AdSense              |
| cə          | Link                                        | ۲   | Apps Script Gadget   |
| 1<br>1<br>1 | Table of contents                           | 31  | Calendar             |
|             | Subpage listing                             | 6   | Chart                |
| <del></del> | Horizontal Line                             |     | Document             |
| GAD         | GETS                                        |     | Drawing              |
| +           | Recent posts                                | 99  | Group                |
| +           | Recently updated files                      | 9   | Мар                  |
|             | Recent list items                           | 0   | Picasa Photo         |
| ĪĪ          | Text Box                                    | Þ   | Picasa Web slideshow |
|             | HTML Box                                    |     | Presentation         |
|             | More gadgets                                |     | Spreadsheet          |
|             |                                             | E   | Spreadsheet form     |
|             |                                             |     | Video 🕨              |

#### 3. อัพโหลดรูปภาพ

3.1 อัพโหลดรูปภาพโดยเลือกรูปภาพภายในเครื่อง

| Add an Image                                                                   | × |
|--------------------------------------------------------------------------------|---|
| <ul> <li>Uploaded images Upload an image</li> <li>Web address (URL)</li> </ul> | _ |
| Alt text (optional):                                                           |   |
| OK Cancel                                                                      |   |

- 1. เลือก Uploaded Image
- 2. เลือกไฟล์รูปภาพจากภายในเครื่องคอมพิวเตอร์
- 3. ใส่ชื่อรูปภาพในช่อง Alt text (optional) (ถ้ามี)
- 4. กดปุ่ม OK เพื่ออัพโหลดรูปภาพ
- 3.2 อัพโหลดรูปภาพโดย URL

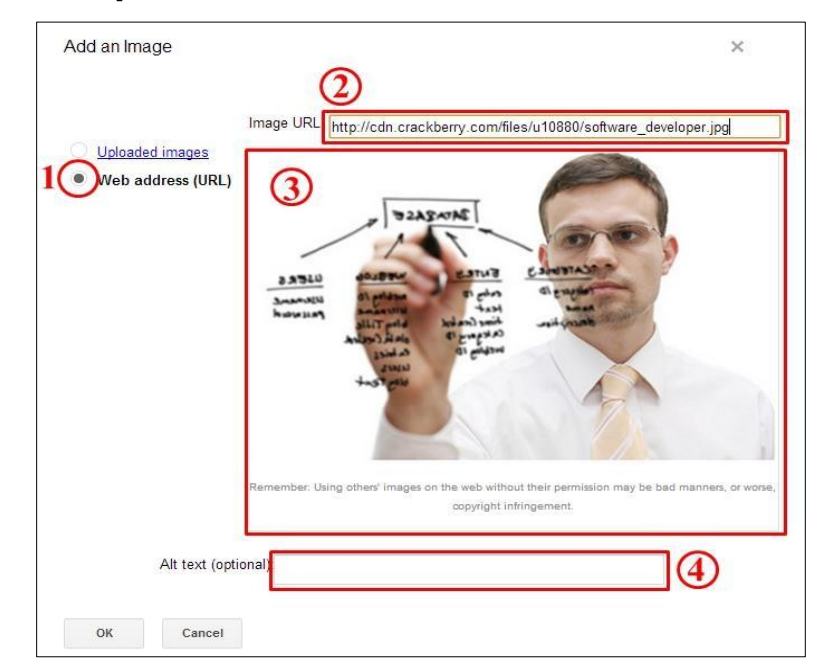

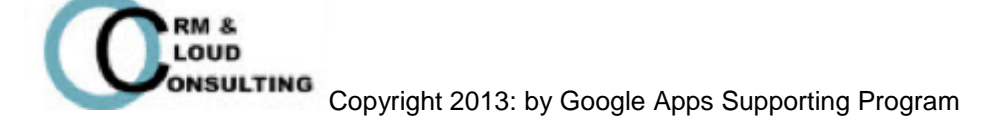

1. เลือก Web address (URL)

 2. ใส่ URL ของรูปภาพที่ต้องการอัพโหลด (คัดลอก URL ของรูปภาพโดยคลิก ขวาที่รูปภาพแล้วเลือก คัดลอก URL รูปภาพ)

- 3. ถ้า URL ของรูปถูกต้อง รูปภาพจะโชว์ในช่องหมายเลข 3 ตามรูป
- 4. กรอกชื่อของภาพ (ถ้ามี)
- 5. กดปุ่ม OK เพื่ออัพโหลดรูปภาพ

**Tip:** อาจารย์ควรอัพโหลดรูปภาพเก็บไว้ที่ **Picasa** ก่อน เพราะช่วยในการประหยัดเนื้อที่ใน การจัดเก็บไฟล์, ช่วยป้องกันปัญหาไฟล์สูญหาย, สามารถแบ่งปันรูปภาพให้กับสังคมออนไลน์ ได้ สามารถหาข้อมูลเพิ่มเติมได้จาก <u>http://picasa.google.com/</u>

 สามารถปรับแต่งรูปภาพโดยการคลิกที่รูปภาพแล้วแถบเครื่องมือจะโชว์อยู่ด้านล่างของรูปภาพ เช่น การจัดวาง ตำแหน่งของรูปภาพ, ปรับขนาดของรูปภาพ ซึ่งมีให้เลือก 3 size คือ S, M, L และการเปลี่ยน หรือ ลบรูปภาพที่ เลือก

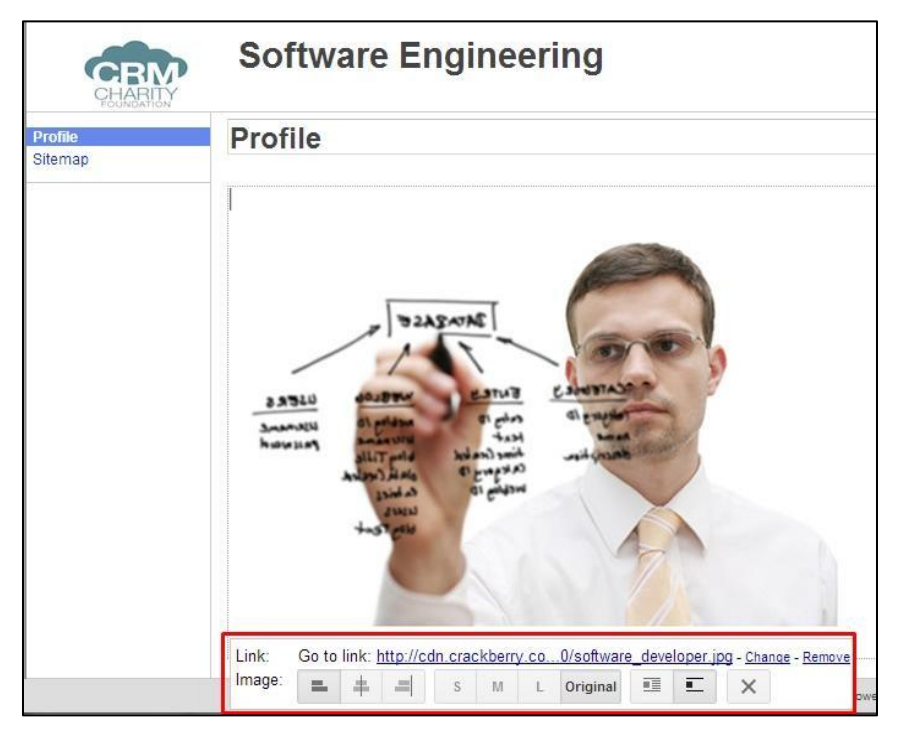

5. กดปุ่ม Save เพื่อบันทึกการเปลี่ยนแปลง

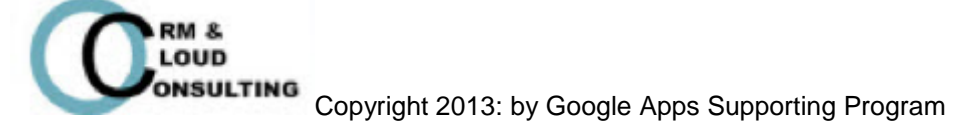

# การเพิ่มวิดีโอภายใน Sites เพื่อให้นักศึกษาศึกษาก่อน เรียน

#### Good to know:

การเพิ่มวิดีโอในไซต์ช่วยให้นักศึกษาเข้าใจบทเรียนมากยิ่งขึ้น เพราะในบางบทเรียนจำเป็นที่ต้อง ศึกษาก่อนเข้าห้องเรียนเพื่อความเข้าใจมากยิ่งขึ้น หรือสามารถศึกษาเพื่อทบทวนบทเรียน เพราะใน บางครั้งเวลาที่ใช้สอนอาจจะไม่เพียงพอในการเรียนการสอน

#### 1. กดปุ่ม Edit

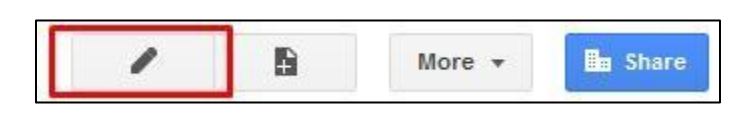

#### 2. กดปุ่ม Insert > เลือก Video > YouTube

| COMMON                  | GOOGLE               |                   |
|-------------------------|----------------------|-------------------|
| 🛋 Image                 | \$ AdSense           |                   |
| co Link                 | Apps Script Gadget   | ng                |
| Table of contents       | I Calendar           |                   |
| Subpage listing         | Chart                | -                 |
| — Horizontal Line       | Document             |                   |
| GADGETS                 | Drawing              |                   |
| Recent posts            | Group                |                   |
| Recently updated files  | • Map                |                   |
| Recent list items       | Picasa Photo         |                   |
| j॑ <u>⊤</u> j≀ Text Box | Picasa Web slideshow |                   |
| HTML Box                | Presentation         |                   |
| ••• More gadgets        | Spreadsheet          |                   |
|                         | E Spreadsheet form   |                   |
|                         | Video Video          | Google Video      |
|                         | Add a comment        | YouTube           |
|                         |                      | Google Docs Video |

#### Tip: การค้นหาวิดีโอจาก YouTube

- 1. เข้าเว็บไซต์ <u>www.youtube.com</u>
- 2. ค้นหาวิดีโอที่ต้องการ

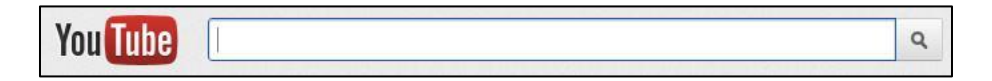

3. เว็บไซต์จะโชว์ผลของการค้นหา

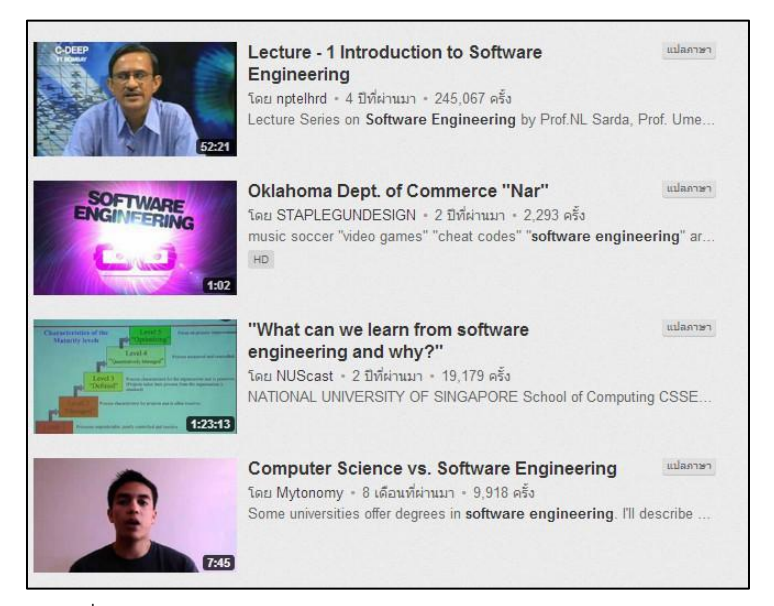

- 4. เลือกวิดีโอที่ต้องการ
- 5. คัดลอก Link วิดีโอที่ต้องการ โดยการคลิกขวาแล้วเลือกคัดลอก

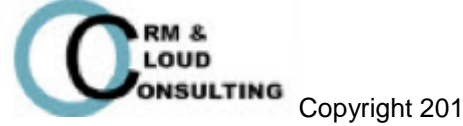

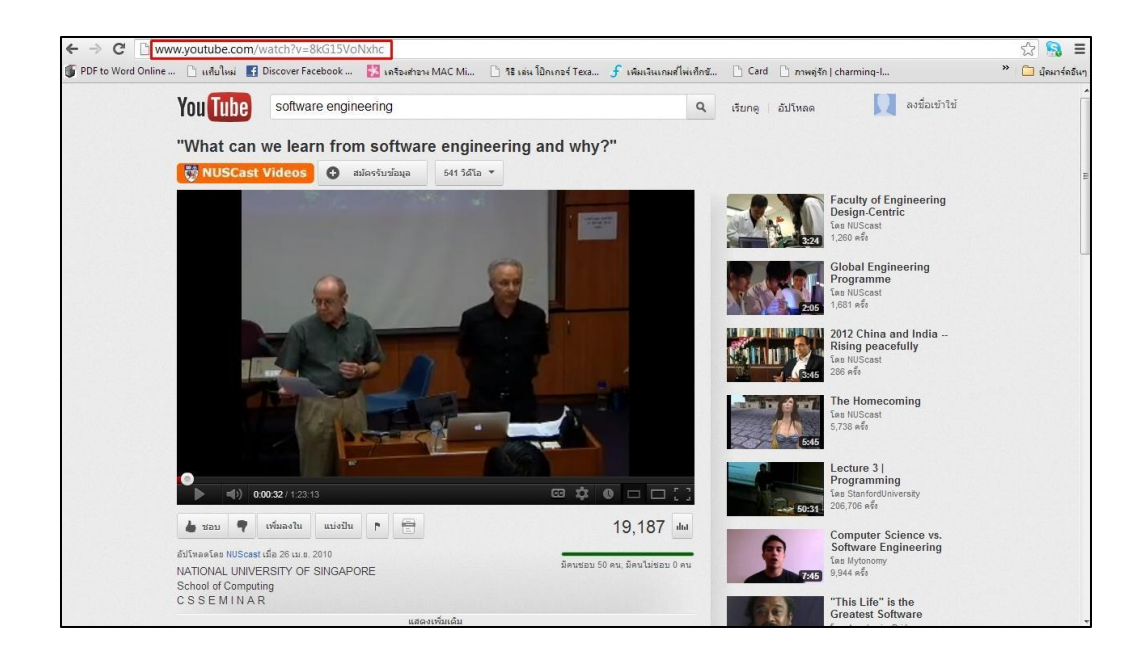

3. วาง Link วิดีโอที่คัดลอกมาในช่องสี่เหลี่ยมสีแดง

|                                                                    | ~           |
|--------------------------------------------------------------------|-------------|
| Paste the URL of your YouTube video.                               |             |
|                                                                    |             |
| Examples:                                                          | 2014        |
| http://www.youtube.com/watch?v=Q5in<br>http://youtu.be/Q5im0Ssyyus | m0Ssyyus or |
| Display:                                                           |             |
| ✓ Include border around YouTube vide                               | eo          |
| ✓ Include title: YouTube Video                                     |             |
|                                                                    |             |

- 4. ถ้าต้องการกรอบรอบวิดีโอให้กดเลือกใช้ "Include border around YouTube video"
- 5. ถ้าต้องการตั้งชื่อวิดีโอให้กดเลือก "Include title:" แล้วใส่ชื่อวิดีโอที่ต้องการ

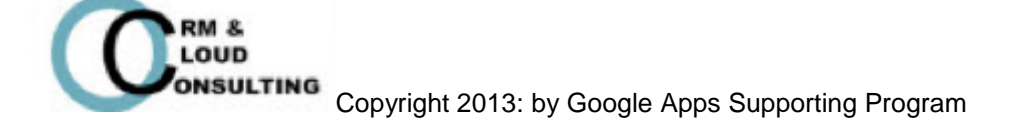

#### 6. กดปุ่ม Save เพื่อบันทึกและแทรกวิดีโอ

7. สามารถตั้งค่าวิดีโอโดยการคลิกที่วิดีโอ แล้วแถบเครื่องมือจะโชว์อยู่ด้านล่างของวิดีโอ

สามารถปรับตำแหน่งการจัดวางวิดีโอได้

| Normal                                               | - 10 pt - B Z U <u>A-</u> MA- GO <u>i</u> i i i i i i i i i i i i i i i i i i | I <sub>X</sub> «HTML» |
|------------------------------------------------------|-------------------------------------------------------------------------------|-----------------------|
| CHARIT                                               | Software Engineering                                                          | Search this site      |
| Profile<br>History                                   | History                                                                       |                       |
| Annoucement<br>File<br>List<br>Start Page<br>Sitemap | YouTube video<br>"YouTube Video"                                              |                       |

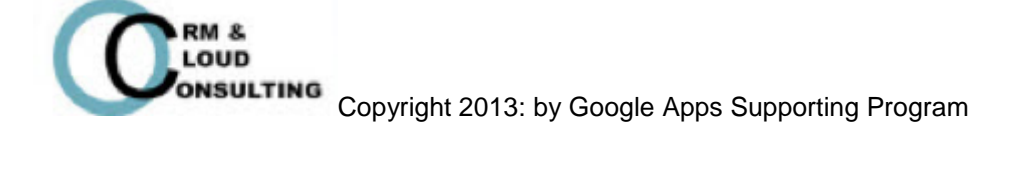

#### 8. กดปุ่ม Save เพื่อบันทึกการเปลี่ยนแปลง

| History                                                                                                    | iyout                                                  | draft saved at 12:35 AM Save Cancel |
|----------------------------------------------------------------------------------------------------|--------------------------------------------------------|-------------------------------------|
| n 🔿 Normal                                                                                                    | - ×   18 pt - ×   B Z U <u>A</u> - M-   co   ≟ ⋮ ⋮ ⊡ ⊡ |                                     |
| CRM                                                                                                    | Software Engineering                                   | Search this site                    |
| <ul> <li>▼ Profile</li> <li>¥istory</li> <li>Annoucement</li> <li>File</li> <li>List</li> <li>Start Page</li> <li>Sitemap</li> </ul> | History<br>YouTube video<br>"YouTube Video"            |                                     |
|                                                                                                    |                                                        |                                     |

#### 9. ตัวอย่างวิดีโอ

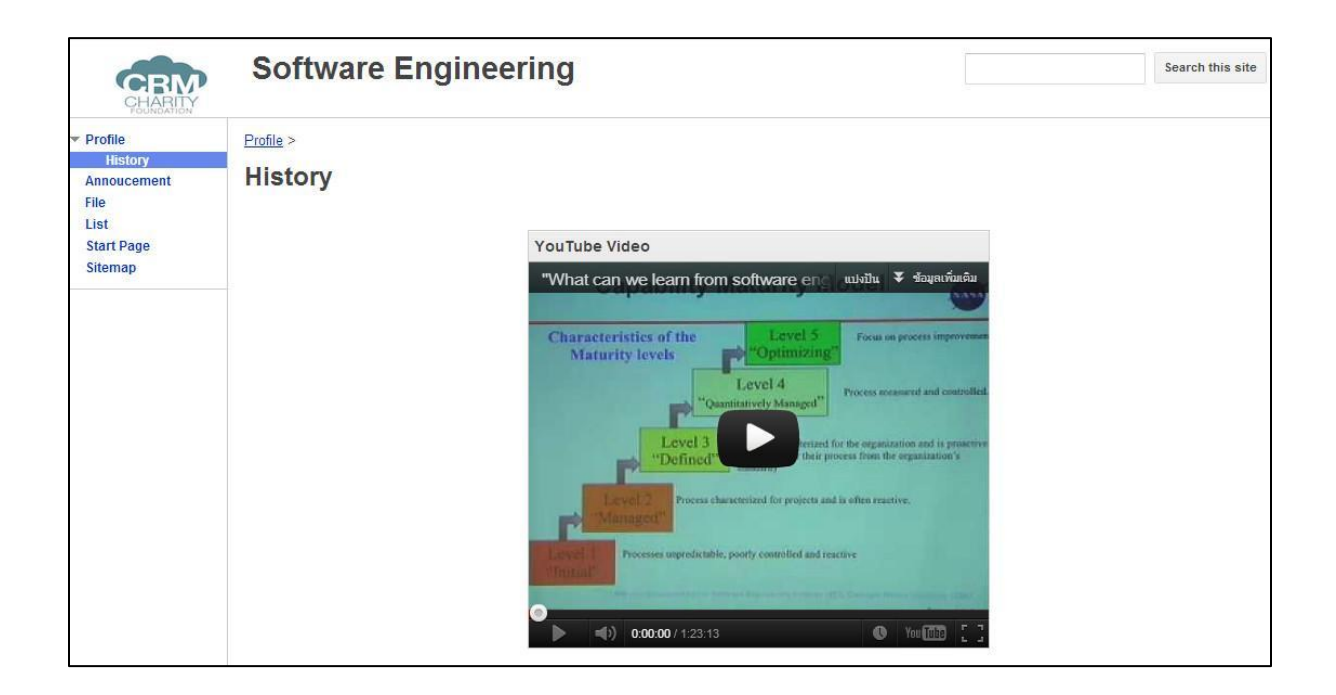

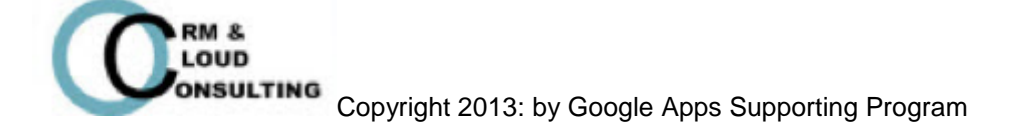

# การเพิ่มสไลด์นำเสนอภายใน Sites ที่ใช้ในการเรียนการ

#### สอน

**Good to know:** การเพิ่มสไลด์นำเสนอเป็นการเพิ่มสไลด์การเรียนการสอนที่เกี่ยวข้องกับกระบวนวิชาเพื่อช่วยให้ นักศึกษาสามารถศึกษาค้นคว้าหาความรู้เพิ่มเติมก่อนการเข้าห้องเรียนหรือใช้ทบทวนบทเรียนได้

1. กดปุ่ม Edit

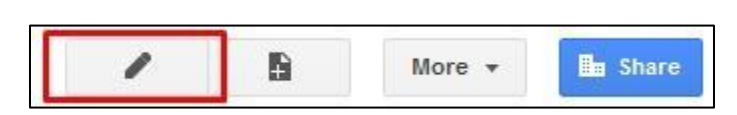

#### 2. กดปุ่ม Insert > เลือก Presentation

| Profile  | e                                 |     |                      |
|----------|-----------------------------------|-----|----------------------|
| Insert I | <u>Format</u> able <u>L</u> ayout |     |                      |
| COM      | MON                               | G00 | GLE                  |
|          | Image                             | \$  | AdSense              |
| GÐ       | Link                              | ۲   | Apps Script Gadget   |
| 3        | Table of contents                 | 31  | Calendar             |
|          | Subpage listing                   | ы   | Chart                |
| 3        | Horizontal Line                   |     | Document             |
| GAD      | GETS                              | 2   | Drawing              |
| +        | Recent posts                      | 55  | Group                |
| t.       | Recently updated files            | 0   | Мар                  |
|          | Recent list items                 | 0   | Picasa Photo         |
| ĨŢĨ      | Text Box                          | Þ   | Picasa Web slideshow |
|          | HTML Box                          |     | Presentation         |
|          | More gadgets                      | 12  | Spreadsheet          |
|          |                                   |     | Spreadsheet form     |
|          |                                   |     | Video 🕨              |

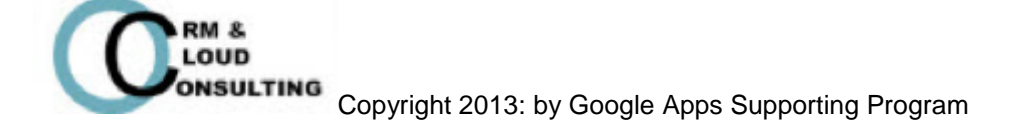

#### 3. เลือก Presentation ที่ต้องการ

| Google Docs                                                                             | Q                                |         |
|-----------------------------------------------------------------------------------------|----------------------------------|---------|
| Documents<br>Presentations                                                              | ZohoCRM & Mailchimp presentation | 2:03 PM |
| Spreadsheets                                                                            | SIPA clearification              | Nov 13  |
| Forms                                                                                   | Revision Document                | Nov 12  |
| Drawings                                                                                | SO 29110 Presentation            | Nov 5   |
| Folders                                                                                 | Profile Presentation             | Oct 31  |
| Maps<br>My Maps<br>Upload photos<br>Picasa Photos<br>Picasa Albums<br>Recently selected |                                  |         |
|                                                                                         | Operative work address here.     |         |

**Tip:** ไฟล์การนำเสนอต้องเป็นไฟล์ Google Presentation หรือถ้าหากเป็นไฟล์ Power Point ควรจะอัพโหลดสไลด์ Power Point ใน Google Drive ก่อน

4. หรือ คัดลอกแล้ววางในช่อง "Or paste a web address here:"

#### 5. กด Select

- 6. เลือกการตั้งค่าที่ต้องการ
- 7. กด Save เพื่อบันทึกและแทรกสไลด์นำเสนอ

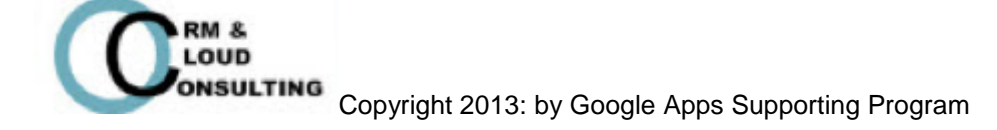

8. กดที่สไลด์เพื่อปรับตำแหน่งที่ต้องการ เช่น ขวา, กลาง หรือซ้าย

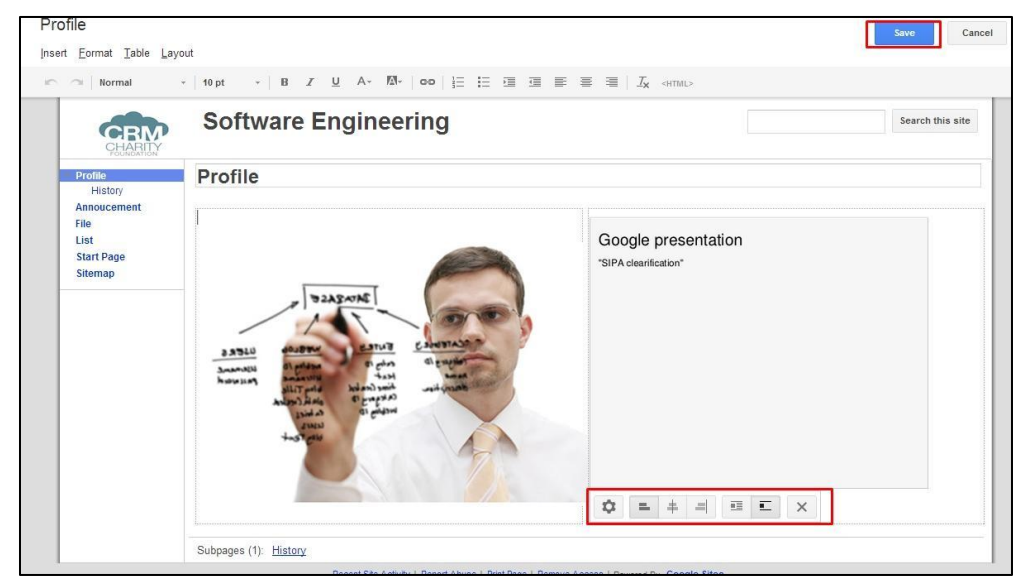

- 9. กดปุ่ม Save เพื่อบันทึกการเปลี่ยนแปลง
- 10. ตัวอย่างสไลด์น้ำเสนอ

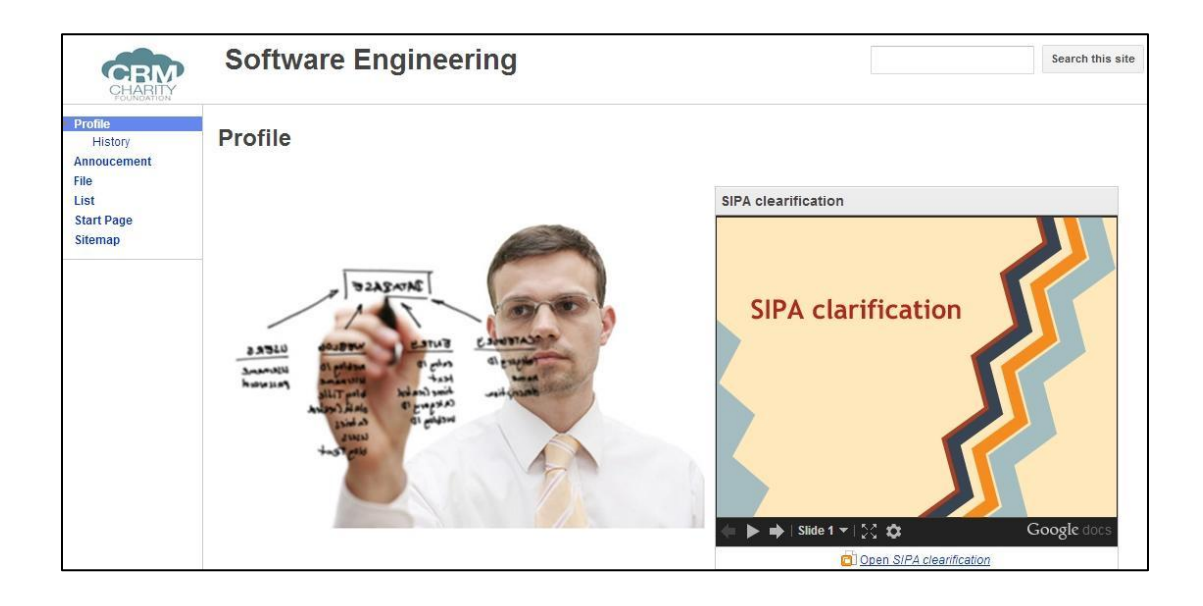

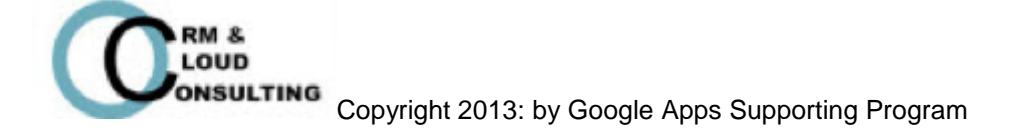

# การเพิ่ม Spreadsheet ภายใน Sites เพื่อเก็บข้อมูล

Good to know: การเพิ่ม Spreadsheet เป็นการเพิ่มไฟล์ Spreadsheet เพื่อใช้ในการเก็บข้อมูล เหมาะแก่ การเก็บข้อมูลเยอะๆ เช่น ไฟล์การเงิน, ไฟล์การเซ็คชื่อนักศึกษา, ไฟล์คะแนนสะสม เป็นต้น

1. กดปุ่ม Edit

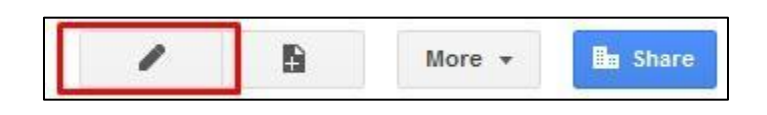

- 2. กดปุ่ม Insert > เลือก Spreadsheet
- 3. เลือกไฟล์ Spreadsheet ที่ต้องการ

| Google Docs                |                  | ٩                                           |         |
|----------------------------|------------------|---------------------------------------------|---------|
| Documents<br>Presentations |                  | Database University                         | 3:12 PM |
| Spreadsheets               |                  | Gaysorn CRM: Design Model                   | 1:57 PM |
| Forms                      |                  | Copy of Sarocha 's Interns Timesheet        | Nov 19  |
| Videos                     |                  | Interns Timesheet                           | Nov 19  |
| Folders                    |                  | Intern - Google Apps Lead Qualification Sur | Nov 15  |
| Calendars                  |                  | Chaya - Google Apps Lead Qualification Sur  | Nov 12  |
| Maps                       |                  | ROI calculator result                       | Nov 9   |
| My Maps                    |                  | Template Test - ROI Calculator              | Nov 8   |
| Upload photos              |                  | Example of Interns Timesheet                | Nov 5   |
| Picasa Photos              |                  | Example of metho (mileaneer                 | nor o   |
| Picasa Albums              |                  |                                             |         |
| Recently selected          |                  |                                             |         |
|                            | Or naste a web a | ddress here:                                |         |

Tip: ไฟล์ที่อัพโหลดควรจะเป็นไฟล์ Google Spreadsheet หรือถ้าเป็นไฟล์ Excel ควรจะ อัพโหลดไฟล์ใน Google Drive ก่อน

- 4. หรือคัดลอกลิงค์วางในช่อง "Or paste a web address here:"
- **5.** กดปุ่ม **Select**
- 6. เลือกการตั้งค่าที่ต้องการ
- 7. กดปุ่ม Save เพื่อบันทึกและแทรก Spreadsheet
- 8. กดปุ่ม Save เพื่อบันทึกการเปลี่ยนแปลง
- 9. ตัวอย่าง Spreadsheet

| 9          | SE grade planing   |                                              |        |         |              |         |              |
|------------|--------------------|----------------------------------------------|--------|---------|--------------|---------|--------------|
| orm        |                    |                                              |        |         |              |         |              |
| ist        |                    |                                              |        |         | CE Cra       |         |              |
| preadsheet |                    |                                              |        |         | SE GIA       |         |              |
| tart Page  | Name               | Sarocha Khobroob                             |        | ID      | 522115068    |         |              |
| itemap     |                    | Total Credit gain                            | 119    |         |              |         |              |
|            |                    | Total GPA                                    | 2.86   |         |              |         |              |
| 0          |                    | Major Course GPA                             | 3.00   |         |              |         |              |
| U          | Conoral E          |                                              | -      | -       | Total Crodit |         | 20           |
| today is   | Language           |                                              |        |         | Total Credit | -       | 50           |
|            | Course Co          | Course Name                                  | Credit | Grade 1 | Grade 2      | Grade 3 | count credit |
|            | 001101             | Listening and Speaking in English            | 3      | C+      | Grade 2      | Grade 5 | 3            |
|            | 001102             | Reading and Writing in English               | 3      | B+      |              |         | 3            |
|            | 001201             | Critical Reading and Effective Writing       | 3      | A       |              |         | 3            |
|            | 001202             | English in Professional Contexts             | 3      | B+      |              |         | 3            |
|            | Humanities         |                                              |        |         |              |         |              |
|            | 011251             | Logic                                        | 3      | В       |              |         | 3            |
|            | 851100             | Introduction to Communication                | 3      | C+      |              |         | 3            |
|            | 751100             | Economics for Everyday Life                  | 3      |         |              |         | 0            |
|            | Sciences a         |                                              |        |         |              | -       |              |
|            | 207110             | Physics: The Science that changed The World  | 3      | B+      |              |         | 3            |
|            | 951100             | Modern Life and Animation                    | 3      | В       |              |         | 3            |
|            | 259109             | Telecommunication in Thailand                | 3      | D       |              |         | 3            |
|            | Learning th        |                                              |        |         |              |         |              |
|            | 955100             | Student Quality Development through Activiti | 1      | A       |              |         | 1            |
|            | 955101             | Student Quality Development through Activiti | 1      | Δ       |              |         | 1            |
|            | Grade Constant She | et <u>3</u>                                  |        |         |              |         |              |

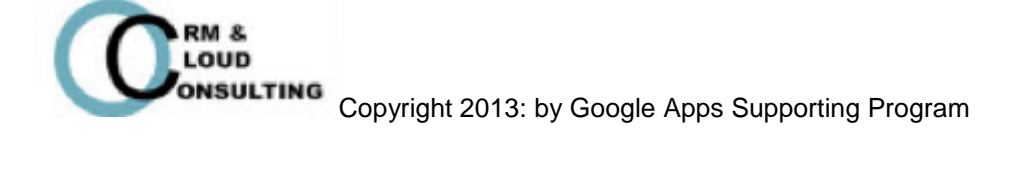

# การเพิ่มเอกสารภายใน Sites

- **Good to know:** การเพิ่มเอกสารเป็นการเพิ่มเอกสารที่มีเนื้อหาเกี่ยวข้องกับการเรียนการสอน เช่น รายละเอียดและ ตารางการเรียนการสอน, รายงาน, เอกสารประกอบการเรียนการสอน, แบบฝึกหัด เป็นต้น
  - 1. กดปุ่ม Edit

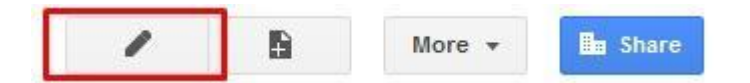

- 2. กดปุ่ม Insert > เลือก Document (ไฟล์ที่อัพโหลดต้องไฟล์ของ Google Docs)
- 3. เลือกไฟล์เอกสารที่ต้องการ
- 4. หรือคัดลอกลิงค์วางในช่อง "Or paste a web address here:"
- 5. กดปุ่ม Select
- 6. เลือกการตั้งค่าที่ต้องการ
- 7. กดปุ่ม Save เพื่อบันทึกและแทรก Spreadsheet
- 8. กดปุ่ม Save เพื่อบันทึกการเปลี่ยนแปลง

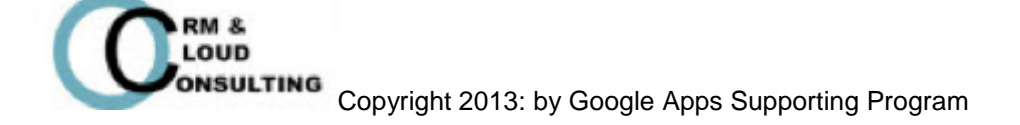

#### 9. ตัวอย่างเอกสาร

| CHARITY                                      | Software Engineering | Search this site |
|----------------------------------------------|----------------------|------------------|
| Profile     History     Annoucement     File | Spreadsheet          |                  |
| List                                         | Google Site          |                  |
| Spreadsheet<br>Start Page<br>Sitemap         | Google Site          |                  |

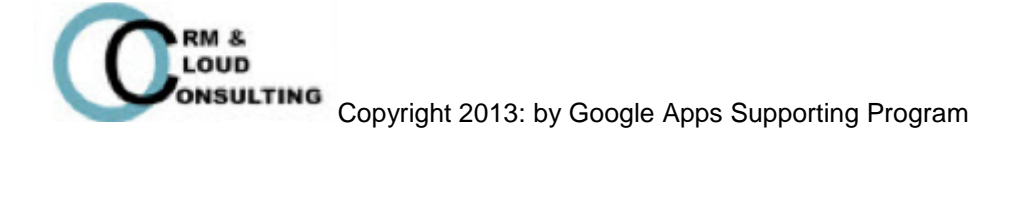

# การเพิ่ม Spreadsheet Form ภายใน Sites เพื่อทำ แบบสอบถาม

- Good to knows: การเพิ่ม Spreadsheet Form เป็นการเพิ่มแบบสำรวจ, แบบสอบถาม ซึ่งเป็นประโยชน์ใน การสำรวจความคิดเห็น, ประเมินการเรียนการสอน เช่น แบบทดสอบก่อนเรียน, แบบทดสอบหลัง เรียน, แบบสำรวจความคิดเห็น เป็นต้น
  - **1.** กดปุ่ม Edit

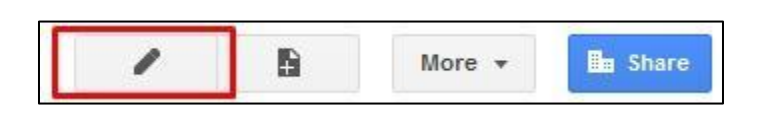

2. กดปุ่ม Insert > เลือก Document

| Form     |                                             |                   |                      |
|----------|---------------------------------------------|-------------------|----------------------|
| Insert   | <u>F</u> ormat <u>T</u> able <u>L</u> ayout |                   |                      |
| COM      | MON                                         |                   | GLE                  |
|          | Image                                       | \$                | AdSense              |
| c-D      | Link                                        | $\Leftrightarrow$ | Apps Script Gadget   |
| 1        | Table of contents                           | 31                | Calendar             |
|          | Subpage listing                             |                   | Chart                |
| 0.7-00   | Horizontal Line                             |                   | Document             |
| GAD      | GETS                                        | 2                 | Drawing              |
| (*)<br>P | Recent posts                                | 77                | Group                |
| *        | Recently updated files                      | 9                 | Мар                  |
|          | Recent list items                           | 10                | Picasa Photo         |
| ĨŢ]      | Text Box                                    | Þ                 | Picasa Web slideshow |
|          | HTML Box                                    |                   | Presentation         |
| ••••     | More gadgets                                |                   | Spreadsheet          |
|          |                                             |                   | Spreadsheet form     |
|          |                                             |                   | Video 🕨              |

- 3. เลือกไฟล์ที่ต้องการ
- 4. หรือคัดลอกลิงค์วางในช่อง "Or paste a web address here:"
- 5. กดปุ่ม Select
- 6. เลือกการตั้งค่าที่ต้องการ
- 7. กดปุ่ม Save เพื่อบันทึกและแทรก Spreadsheet
- 8. กดปุ่ม Save เพื่อบันทึกการเปลี่ยนแปลง
- 9. ตัวอย่างแบบสอบถาม

| CHARITY                                                                                                    | Software En | gineering                                                                                                    | Search this site |
|----------------------------------------------------------------------------------------------------|-------------|----------------------------------------------------------------------------------------------------|------------------|
| Profile<br>Profile<br>History<br>Annoucement<br>Calendar<br>File<br>Form<br>List<br>Spreadsheet<br>Start Page<br>Sitemap<br>O<br>today is | Form        | Student Information         Sex         Male         Female         First Name         Last Name         Email Address         Phone         Submit         Powered by Google Docs         Report Abuse - Terms of Service - Additional Terms |                  |
|                                                                                                    |             | Dpen Student Information                                                                                                    |                  |

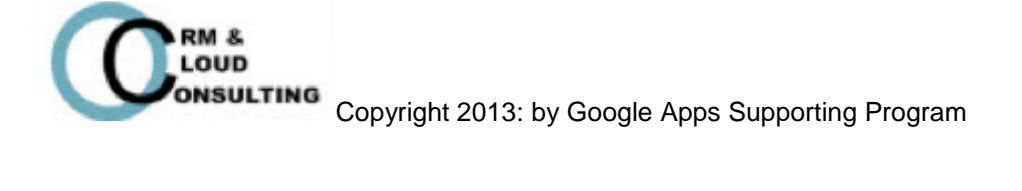

# การเพิ่ม Calendar ภายใน Sites เพื่อใช้สำหรับ กำหนด, เผยแพร่ ตารางเวลา และกิจกรรมต่างๆ

Good to know: การเพิ่มปฏิทินภายในไซด์ เป็นตัวช่วยอีกอย่างหนึ่งที่สามารถบริหารตารางเวลาของอาจารย์ผู้สอน และนักเรียนนักศึกษาได้ ยกตัวอย่างเช่น อาจารย์ผู้สอนสามารถกำหนดตารางเวลาการสอนและ กิจกรรมต่างๆของตัวเองภายในปฏิทินได้ ซึ่งนักเรียนนักศึกษาสามารถตรวจเช็คเวลาที่อาจารย์ผู้สอน ว่างได้จากปฏิทิน

#### 1. กดปุ่ม Edit

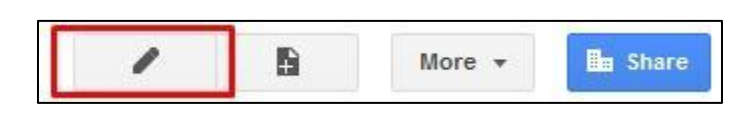

#### 2. กดปุ่ม Insert > เลือก Calendar

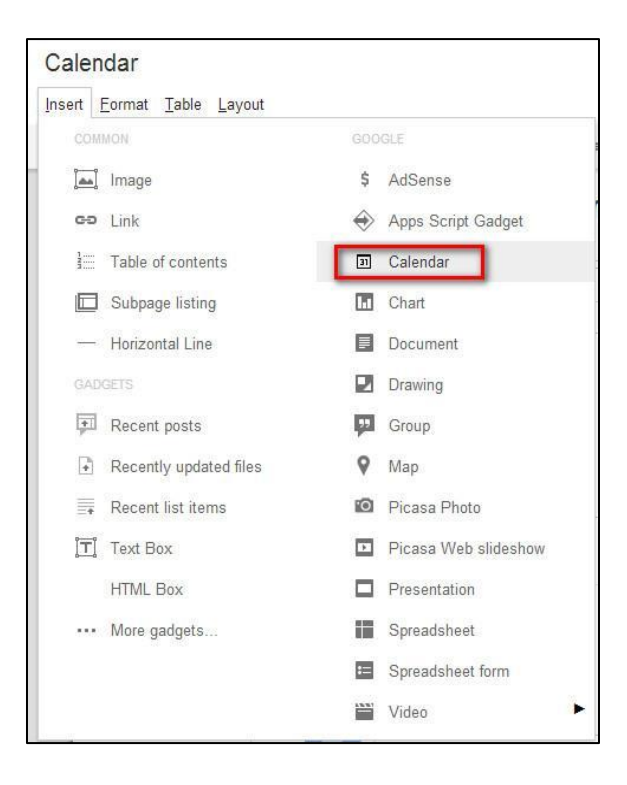

3. เลือกปฏิทินที่ต้องการแบ่งปัน

|   | nattakarn@crm-c.org               | 1:21 PM |
|---|-----------------------------------|---------|
| • | jarunee@crm-c.org                 | 3:03 PM |
|   | sorossin@crm-c.org                | 3:17 PM |
|   | วันเกิดและกิจกรรมของที่อยู่ติดต่อ | 5:59 AM |

- 4. หรือคัดลอกลิงค์วางในช่อง "Or paste a web address here:"
- **5.** กดปุ่ม **Select**
- 6. เลือกการตั้งค่าที่ต้องการ

| nattaka   | rn@crm     | -c.org                              |  |
|-----------|------------|-------------------------------------|--|
| Display a | another C  | alendar                             |  |
| Height:   | 600        | pixels                              |  |
| Width:    |            | pixels (leave empty for 100% width) |  |
| View      |            | Month 💠                             |  |
| Timezor   | ne         | Choose a timezone ≑                 |  |
| Display   | Options    |                                     |  |
| ✓ Show    | week, m    | nonth, and agenda tabs              |  |
| ✓ Show    | calenda    | r name                              |  |
| ✓ Show    | navigatio  | on buttons                          |  |
| ✓ Show    | current of | date range                          |  |
| Includ    | le border  | around Google calendar              |  |
| ✓ Includ  | le title:  | nattakam@crm-c.org                  |  |

- 7. กดปุ่ม Save เพื่อบันทึกและแทรกปฏิทิน
- 8. กำหนดตำแหน่งการจัดวางปฏิทิน โดยการคลิกที่ปฏิทิน แล้วแถบเครื่องมือจะโชว์ด้านล่างของปฏิทิน

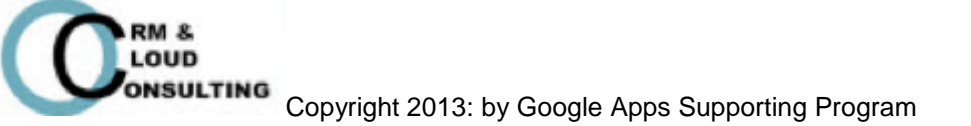

### 9. กดปุ่ม Save เพื่อบันทึกการเปลี่ยนแปลง

#### 10. ตัวอย่างปฏิทิน

| Profile                                       | Software                  | Engine                                 | erin                | g                                   |    |                                                      |       |                          |    |       |      | Search   | this site |
|-----------------------------------------------|---------------------------|----------------------------------------|---------------------|-------------------------------------|----|------------------------------------------------------|-------|--------------------------|----|-------|------|----------|-----------|
| Profile<br>History<br>Annoucement<br>Calendar | Calendar                  |                                        |                     |                                     |    |                                                      |       |                          |    |       |      |          |           |
| File                                          | Group A                   |                                        |                     |                                     |    |                                                      |       |                          |    |       |      |          |           |
| Form<br>List                                  | Group A<br>Today          | 2012 👻                                 |                     |                                     |    |                                                      |       |                          |    | Print | Week | Month    | Agenda    |
| Stort Dage                                    | Sun                       | Mon                                    |                     | Tue                                 |    | Wed                                                  |       | Thu                      |    | Fri   |      | Sat      |           |
| Sitemap                                       | Jul 1                     | 08:00 busy<br>09:30 busy<br>13:30 busy | 2<br>0:<br>0:<br>1: | 8:00 busy<br>9:30 busy<br>3:30 busy | 3  | 08:00 busy<br>09:30 busy<br>13:30 busy<br>15:00 busy | 4     | 08:00 busy<br>09:30 busy | 5  |       | 6    |          | 7         |
| today is                                      | 8                         |                                        | 9                   |                                     | 10 |                                                      | 11    |                          | 12 |       | 13   |          | 14        |
|                                               |                           | 08:00 busy<br>09:30 busy<br>13:30 busy | 0:                  | 8:00 busy<br>9:30 busy<br>3:30 busy |    | 08:00 busy<br>09:30 busy<br>13:30 busy<br>15:00 busy |       | 08:00 busy<br>09:30 busy |    |       |      |          |           |
|                                               | 15                        |                                        | 16                  |                                     | 17 |                                                      | 18    |                          | 19 |       | 20   |          | 21        |
|                                               |                           | 08:00 busy<br>09:30 busy<br>13:30 busy | 0:<br>0:<br>1:      | 8:00 busy<br>9:30 busy<br>3:30 busy |    | 08:00 busy<br>09:30 busy<br>13:30 busy<br>15:00 busy |       | 08:00 busy<br>09:30 busy |    |       |      |          |           |
|                                               | 22                        |                                        | 23                  |                                     | 24 |                                                      | 25    |                          | 26 |       | 27   |          | 28        |
|                                               |                           | 08:00 busy<br>09:30 busy<br>13:30 busy | 0:<br>0:<br>1:      | 8:00 busy<br>9:30 busy<br>3:30 busy |    | 08:00 busy<br>09:30 busy<br>13:30 busy<br>15:00 busy |       | 08:00 busy<br>09:30 busy |    |       |      |          |           |
|                                               | 29                        |                                        | 30                  |                                     | 31 |                                                      | Aug 1 |                          | 2  |       | 3    |          | 4         |
|                                               |                           | 08:00 busy<br>09:30 busy<br>13:30 busy | 0:<br>0:<br>1:      | 8:00 busy<br>9:30 busy<br>3:30 busy |    | 08:00 busy<br>09:30 busy<br>13:30 busy<br>15:00 busy |       | 08:00 busy<br>09:30 busy |    |       |      |          |           |
|                                               | Events shown in time zone | Bangkok                                |                     |                                     |    |                                                      |       |                          |    |       |      | 🕂 Google | Calendar  |

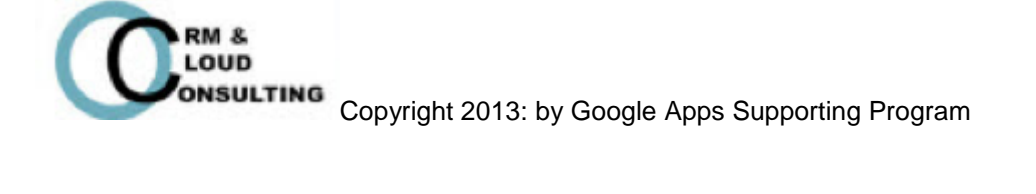

# การจัดการไซต์ (Manage Site)

**Good to know:** การจัดการไซต์คือการตั้งค่าต่างๆเกี่ยวกับไซต์ เช่น การเปลี่ยนชื่อไซต์, การลบไซต์, การลบไอเทม, การจัดตำแหน่งเพจ, การจัดการสิทธิการเข้าถึงและการแบ่งบันไซต์ เป็นต้น

#### 1. กดปุ่ม More > Manage Site

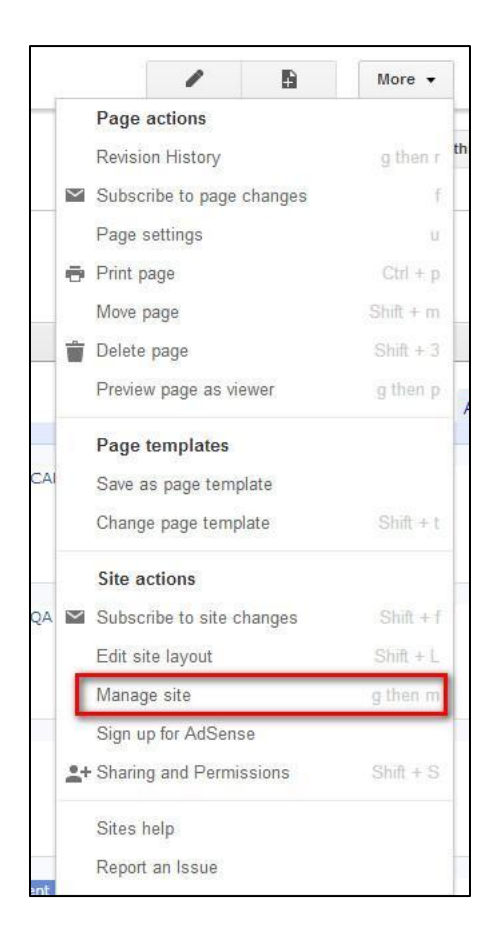

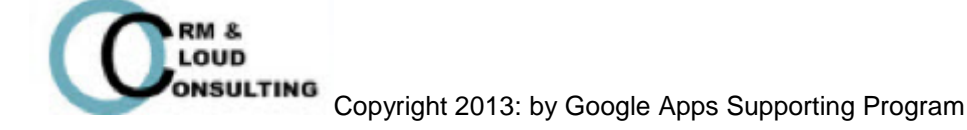

2. เมื่อเข้าไปที่หน้า Manage Site จะสามารถแก้ไข และจัดการ Site ได้ทั้งหมด เช่น การ Sharing and Permission, Page Template, Colors and Fonts, Attachment, Apps Script, Delete Items, General, AdSense และ Site Layout

| Software                                                                              | Site name                                |                                                   |                                                                               |
|---------------------------------------------------------------------------------------|------------------------------------------|---------------------------------------------------|-------------------------------------------------------------------------------|
| Engineering                                                                           | Software Engin                           | eering                                            | Show site name at top of pages                                                |
| Recent site activity                                                                  |                                          |                                                   |                                                                               |
| ages                                                                                  | Site categories - Enter                  | one or more comma-separa                          | ted tags that others can use to find this workspace (e.g. Business, Personal) |
| Attachments                                                                           |                                          |                                                   |                                                                               |
| age templates                                                                         |                                          |                                                   |                                                                               |
| Apps Scripts                                                                          | 0                                        | 1. ALC: N. A. A. A. A. A. A. A. A. A. A. A. A. A. |                                                                               |
| 41 P                                                                                  | Site description - what                  | is the purpose of this site                       |                                                                               |
| Deleted items                                                                         |                                          |                                                   |                                                                               |
| Deleted items                                                                         |                                          |                                                   |                                                                               |
| Deleted items<br>General                                                              |                                          |                                                   |                                                                               |
| Deleted items                                                                         |                                          |                                                   |                                                                               |
| Deleted items<br>General<br>Sharing and<br>Permissions                                |                                          |                                                   | <i>E</i>                                                                      |
| Deleted items<br>Seneral<br>Sharing and<br>Permissions<br>AdSense                     | Landing page - This is                   | the default landing page that                     | users will see when they visit your site                                      |
| Deleted items<br>Seneral<br>Sharing and<br>Permissions<br>AdSense                     | Landing page - This is<br>Profile Change | the default landing page that                     | users will see when they visit your site                                      |
| Deleted items<br>Seneral<br>Sharing and<br>Permissions<br>AdSense<br>Site layout      | Landing page - This is<br>Profile Change | the default landing page that                     | users will see when they visit your site                                      |
| Deleted items<br>Seneral<br>Permissions<br>AdSense<br>Site layout<br>Zolors and Fonts | Landing page - This is<br>Profile Change | the default landing page that                     | users will see when they visit your site                                      |

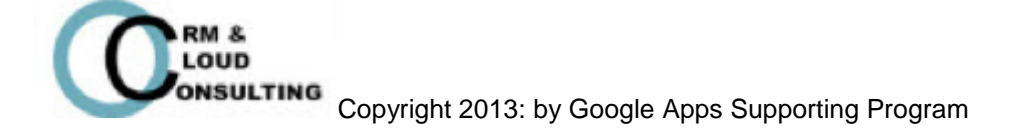

### การดูกิจกรรมเกี่ยวกับการจัดการไซต์

Good to know: การดูกิจกรรมเกี่ยวกับไซต์คือเป็นการดูการแก้ไขหรือเพิ่มเติมเกี่ยวกับไซต์ ซึ่งสามารถดูเวลาที่แก้ไข หรือเพิ่มเติม, ดูซื่อผู้แก้ไข และสามารถดูรายการที่แก้ไขได้

#### 1. เลือก Recent site activity

| Manage Site                | Subscribe    |                                               |
|----------------------------|--------------|-----------------------------------------------|
| Software<br>Engineering    | Last updated | Activity                                      |
| Descriteite estisite       | an hour ago  | Nattatkarn Promsorn [Fon] edited Calendar     |
| Pages                      | an hour ago  | Nattatkarn Promsorn [Fon] created Calendar    |
| Attachments                | an hour ago  | Nattatkarn Promsorn [Fon] edited Form         |
| Page templates             | an hour ago  | Nattatkarn Promsorn [Fon] created Form        |
| Deleted items              | an hour ago  | Nattatkarn Promsorn [Fon] edited Spreadsheet  |
| General                    | an hour ago  | Nattatkarn Promsorn [Fon] edited Spreadsheet  |
| Sharing and<br>Permissions | an hour ago  | Nattatkarn Promsorn [Fon] created Spreadsheet |
| AdSense                    | an hour ago  | Nattatkarn Promsorn [Fon] edited Profile      |
| Site layout                | an hour ago  | Nattatkarn Promsorn [Fon] edited Profile      |
| Colors and Fonts           | 2 hours ago  | Nattatkarn Promsorn [Fon] edited History      |
| Themes                     | 2 hours and  | Nattatkarn Promsom (Fon) aditad History       |

2. สามารถดูรายการการแก้ไขจัดการไซต์ เช่น เวลาที่แก้ไข, รายชื่อผู้ที่แก้ไข, รายการที่ถูก แก้ไข

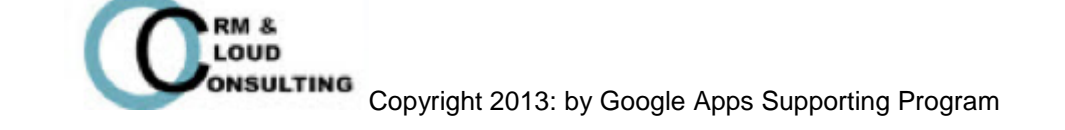

Page 44

### การแก้ไข Page

Good to know:

การแก้ไขเพจคือการเปลี่ยนตำแหน่งของเพจ สามารถทำได้โดยการคลิกเลือกเพจที่ต้องการ

ย้ายตำแหน่ง

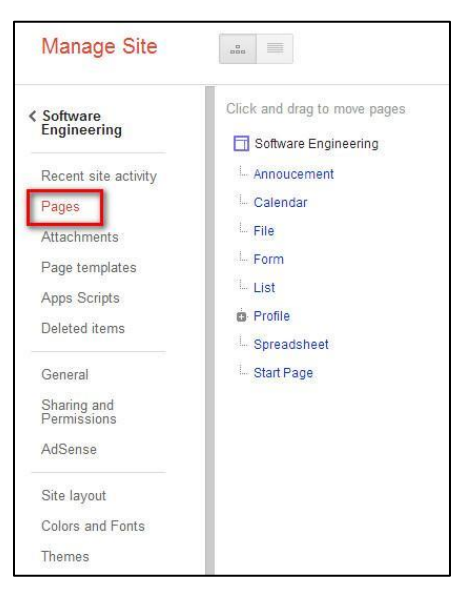

### การเพิ่มไฟล์ Attachment

Good to know: การเพิ่มไฟล์ Attachment เป็นการเพิ่มไฟล์ประกอบการเรียนการสอน หรือเป็นการ ฝากไฟล์ที่เกี่ยวข้องกับการเรียนการสอน

#### 1. เลือก Attachment

| Manage Site             | Upload         | Replace Move F | Rename Delete | Select: all   none |           |
|-------------------------|----------------|----------------|---------------|--------------------|-----------|
| Software<br>Engineering | Name           | Location       | Size          | Last updated by    | Revisions |
|                         | No attachments | found.         |               |                    |           |
| Recent site activity    | 2              |                |               |                    |           |
| Pages                   |                |                |               |                    |           |
| Attachments             |                |                |               |                    |           |
| Page templates          |                |                |               |                    |           |
| Apps Scripts            |                |                |               |                    |           |
| Deleted items           |                |                |               |                    |           |
|                         |                |                |               |                    |           |

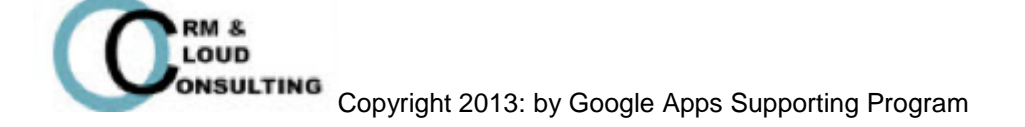

- 2. สามารถเพิ่มไฟล์ได้โดยการคลิกปุ่ม Upload แล้วเลือกไฟล์ที่ต้องการอัพโหลด
- 3. ตัวอย่างหลังจากการอัพโหลดไฟล์

| Name      |               | Location | Size | Last updated by                         | Revisions |
|-----------|---------------|----------|------|-----------------------------------------|-----------|
| 📃 🔤 1.jpg | View Download | T        | 31k  | Nattatkam Promsorn [Fon] (a minute ago) | 1         |

### การจัดการ Page Template

Good to know: การจัดการเพจเทมเพลตคือการตั้งค่าเพจ เช่น โชว์เพจ, ช่อนเพจ, ตั้งค่าเพจเริ่มต้น หรือลบ เพจ

1. สามารถจัดการเทมเพลตของแต่ละเพจ เช่น Show, Hide, Set as default หรือ ลบเพจ

| Manage Site                                    | Create page template        | ihow Hide Set as default Delet                | e          |                 |                |           |
|------------------------------------------------|-----------------------------|-----------------------------------------------|------------|-----------------|----------------|-----------|
| <ul> <li>✓ Software<br/>Engineering</li> </ul> | Page template               | Description                                   | Created by | Last updated by | Show on create | Revisions |
| Pecant site activity                           | Standard templates          |                                               |            |                 |                |           |
| Pages                                          | Announcements               | A mini-blog of announcements                  |            |                 | ~              |           |
| Attachments                                    | File Cabinet                | A place for file storage                      |            |                 | 1              |           |
| Page templates<br>Apps Scripts                 | List                        | Create lists for tracking a variety of things |            |                 | ~              |           |
| Deleted items                                  | Start Page                  | A per-user start page                         |            |                 | ~              |           |
| General                                        | Web Page (default)          | A standard web page                           |            |                 | ~              |           |
| Sharing and<br>Permissions                     | User created templates      |                                               |            |                 |                |           |
| AdSense                                        | No user created templates h | ave been created.                             |            |                 |                |           |

### AppsScript

Good to know: คือการเพิ่มความสามารถให้กับงานอัตโนมัติ เช่น แปลงค่าเงินอัตโนมัติ, ดัก Error ทั่วๆไป

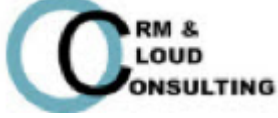

Copyright 2013: by Google Apps Supporting Program

### **Deleted items**

Good to know: คือหน้าที่โชว์ประวัติของ Items ที่ถูกลบทิ้ง

### การแบ่งปันและตั้งค่าสิทธิการเข้าถึง

**Good to know:** การแบ่งปันและตั้งค่าสิทธิการเข้าถึงคือการตั้งค่าไซต์ กำหนดสิทธิของการเข้าถึงไซต์ เช่น ทุกคนในองค์กรสามารถเข้าถึงไซต์, การตั้งไซต์เป็นสาธารณะ เป็นต้น

#### 1. เลือก Sharing and Permission

| Software                                         | Link to share (allows editing)                             |  |
|--------------------------------------------------|------------------------------------------------------------|--|
| Engineering                                      | https://sites.google.com/a/crm-c.org/software-engineering/ |  |
| Recent site activity                             | Who has access                                             |  |
| Pages<br>Attachments                             | CRM Charity Foundation Change                              |  |
| Page templates<br>Apps Scripts                   | Nattatkarn Promsorn [Fon] (you) nattakarn Is owner         |  |
| Deleted items                                    | -                                                          |  |
|                                                  |                                                            |  |
| General                                          |                                                            |  |
| General<br>Sharing and<br>Permissions            |                                                            |  |
| General<br>Sharing and<br>Permissions<br>AdSense |                                                            |  |
| General<br>Sharing and<br>Permissions<br>AdSense | Add people:                                                |  |

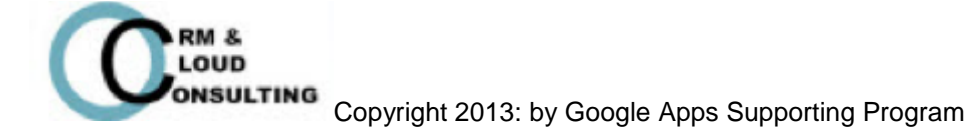

#### 2. การกำหนดสิทธิการเข้าถึงสามารถปรับเปลี่ยนระดับการเข้าถึงโดยคลิกปุ่ม "Change"

| Manage Site                                            |         |                                                                                                    |                    |
|--------------------------------------------------------|---------|----------------------------------------------------------------------------------------------------|--------------------|
| Software                                               | Link to | share (allows editing)                                                                                                    |                    |
| Engineering                                            | https   | ://sites.google.com/a/crm-c.org/software-enginee                                                                          | ring/              |
| Recent site activity                                   | Who h   |                                                                                                    |                    |
|                                                        | vvriu n | as access                                                                                                    |                    |
| Pages                                                  | VIIO II | as access                                                                                                    |                    |
| Pages<br>Attachments                                   |         | CRM Charity Foundation<br>People at CRM Charity Foundation can find and edit                                              | Change             |
| Pages<br>Attachments<br>Page templates                 |         | CRM Charity Foundation<br>People at CRM Charity Foundation can find and edit                                              | Change             |
| Pages<br>Attachments<br>Page templates<br>Apps Scripts |         | CRM Charity Foundation<br>People at CRM Charity Foundation can find and edit<br>Nattatkarn Promsorn [Fon] (you) nattakarn | Change<br>Is owner |

3. เลือกระดับการเข้าถึง

| c on the web<br>te on the Internet can find and access. No sign-in required.<br>ne with the link<br>te who has the link can access. No sign-in required.<br>Charity Foundation<br>e at CRM Charity Foundation can find and access. |
|----------------------------------------------------------------------------------------------------|
| ne with the link<br>te who has the link can access. No sign-in required.<br>Charity Foundation<br>e at CRM Charity Foundation can find and access.                                                                                 |
| Charity Foundation<br>at CRM Charity Foundation can find and access.                                                                                                    |
|                                                                                                    |
| le at CRM Charity Foundation with the link<br>e at CRM Charity Foundation who have the link can access.                                                                                                    |
| te<br>eople explicitly granted permission can access. Sign-in required                                                                                                    |
|                                                                                                    |

- <u>Public on the web</u>: การเผยแพร่เว็บไซต์สู่สาธารณะ ซึ่งทุกคนที่อยูบนอินเตอร์เนต

สามารถเข้าถึง โดยไม่ต้องมีการขออนุญาติการเข้าถึง

- <u>Anyone with the link</u>: การเผยแพร่เว็บไซต์ให้กับคนที่มีลิงค์
- <u>CRM Charity Foundation</u>: การเผยแพร่เว็บไซต์ให้กับทุกคนในองค์กร
- <u>People at CRM Charity Foundation with the link</u>: การเผยแพร่เว็บไซต์

ให้กับคนภายในองค์ที่มีลิงค์

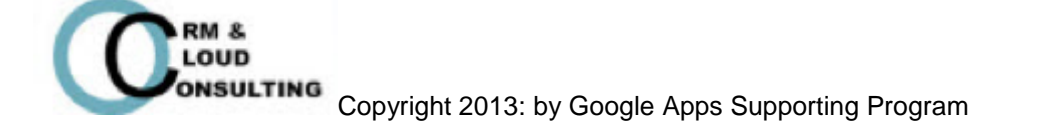

 <u>Private</u>: การกำหนดให้เป็นส่วนตัว แต่ให้เฉพาะคนที่ได้รับสิทธิสามารถเข้าได้ และสามารถเพิ่ม รายชื่อที่อยู่อีเมลเพิ่มได้

สามารถตั้งค่าสิทธิการเข้าถึงได้ คือ สามารถดูอย่างเดียว หรือ สามารถแก้ไขไซต์ได้

| ~   | Can edit |   |
|-----|----------|---|
|     | Can view |   |
| Car | n edit 💌 | _ |

4. กดปุ่ม Save เพื่อบันทึกการเปลี่ยนแปลง

5. สามารถเพิ่มที่อยู่อีเมลผู้ติดต่อที่เพื่อจัดการกับไซต์นี้ได้

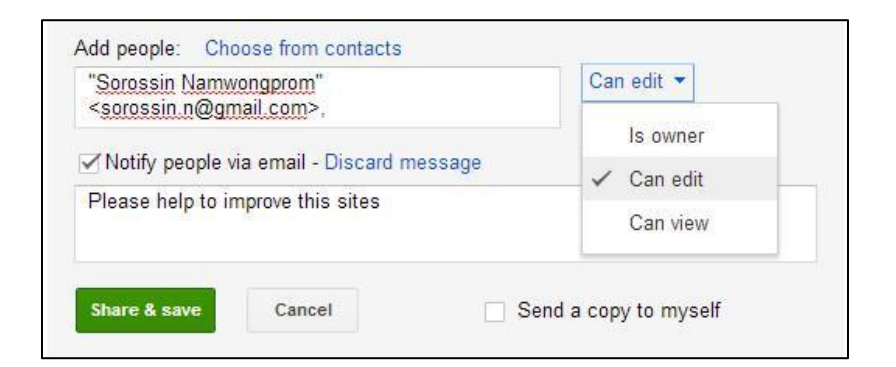

- สามารถเพิ่มที่อยู่อีเมลหลายคนได้
- สามารถตั้งค่าสิทธิการเข้าถึงได้ เช่น เป็นเจ้าของ, สามารถแก้ไขได้ และสามารถดู

เพียงอย่างเดียว

- สามารถเพิ่มข้อความถึงผู้ที่ต้องการส่งคำเชิญได้ โดยคลิกที่ "Add Message"
- สามารถลบรายชื่อผู้ติดต่อได้ โดยการคลิกกากบาทที่หลังที่อยู่อีเมลได้
- 6. กดปุ่ม Share & Save เพื่อที่บันทึกและแบ่งปันไซด์

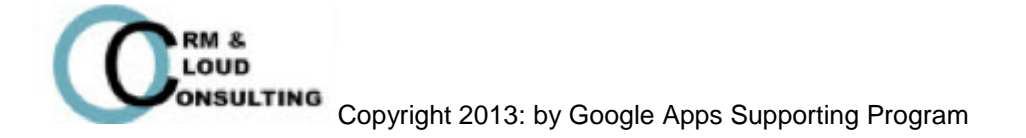

### Tip: การแบ่งปันไซต์ด้วยลิงค์ สามารถย่อลิงค์ให้สั้นลงได้ง่ายๆด้วย goo.gl

1. เข้าเว็บไซต์ goo.gl

## 🗲 🔶 😋 🕒 goo.gl 😓 😭 🚍 🗮

#### 2. คัดลอกลิงค์ของไซต์ที่สร้าง

| ← → C Anttps://sites.go                                                                        | ogle.com/a/crm-c.org/ | software-engineering, | C) 52 via Marca (Tera | f uturturandluintari | Ph Card | 🗅 navoža i charmina i | ☆ 😪<br>* 🗖 damé                          |
|------------------------------------------------------------------------------------------------|-----------------------|-----------------------|-----------------------|----------------------|---------|-----------------------|------------------------------------------|
| Profile Updated 21 minutes a                                                                   | go                    |                       |                       | 3                    |         |                       | nattakarn@crm-c.org +<br>More + Ba Share |
| Profile                                                                                        | Software              | Engineerir            | ng                    |                      |         |                       | Search this site                         |
| Profile<br>History<br>Annoucement<br>Calendar<br>File<br>Form<br>List<br>Start Page<br>Sitemap | Profile               | A SYSTEM STATE        | an and                | SIPA clearn          | A clari | ification             |                                          |

#### 3. วางลิงค์ที่คัดลอกมาวางในช่องตามรูปภาพ แล้วกดปุ่ม Shorten URL

| ← → C 🗋 goo.gl                         |                                  |                       |                                    |
|----------------------------------------|----------------------------------|-----------------------|------------------------------------|
| 🔓 PDF to Word Online 🗋 แท็บ            | ทม่ 📑 Discover Facebool          | c 🔀 เครืองสำอาง N     | MAC Mi 🗋 วิธี เล่น โป๊กเกอร์ Texa. |
| <u>า้นหา ค้นรูป อีเมล ไดรฟ์ ปฏิทิน</u> | <u>ไซต์ Groups ที่อยู่ติดต่อ</u> | <u>อื่นๆ</u> ▼        |                                    |
| Google url sho                         | ortener                          |                       |                                    |
| Paste your long URL he                 | re:                              |                       | Google                             |
| https://sites.google.c                 | om/a/crm-c.org/softw             | are-engineering/      | Shorten URL                        |
| All goo.gl URLs and click              | analytics are public and c       | an be accessed by a   | inyone.                            |
|                                        | Clicks for the                   | past: two hours   day | week   month   all time            |
| LONG URL                               | CREATED                          | SHORT URL             | CLICKS                             |
| Hide Hidden URLs ren                   | nain public, but are removed fro | om your history       | 1 - 1 of 0 < >                     |
|                                        |                                  |                       |                                    |

4. หลังจากนั้นก็จะได้ลิงค์ที่สั้นลง และสามารถนำลิงค์ที่ได้แบ่งปันให้กับผู้อื่นเพื่อเข้าสูไซต์ของเราได้

| Paste your long URL here:          |                     |                      | Go           | oogle    |    | Press CTRL-C to copy                                                                                                    |        |
|------------------------------------|---------------------|----------------------|--------------|----------|----|----------------------------------------------------------------------------------------------------|--------|
| https://sites.google.com/a/        | crm-c.org/softwa    | are-engineering/     | Shorten      | URL.     | >> | http://goo.gl/6g7fQ                                                                                                    |        |
| All goo.gl URLs and click analytic | s are public and ca | an be accessed by a  | nyone.       |          |    | ninute ago - details                                                                                                    |        |
|                                    |                     |                      |              |          |    | tps://sites.google.com/a/crm-c.org/                                                                                                    |        |
|                                    | Clicks for the p    | ast: two hours   day | week   month | all time |    | Welcome to CRM Charty Foundation                                                                                                    |        |
|                                    |                     |                      |              |          |    | por 2-1 per execute at         There sugges to execute the site at SCHO (Surger Foundation         There sugges to execute the site at SCHO (Surger Foundation         There sugges to execute the site at SCHO (Surger Foundation         There is a site of different execute         There is a site of different execute         There is a site of different execute                                                                                                    |        |
| LONG URL                           | CREATED             | SHORT URL            |              | CLICKS   |    | en X har sport of the state of the sport of the state of the sport of the sport of the spo          |        |
|                                    |                     |                      |              |          |    | Imp_2         Second House In year A start is induced build high Age representation           Imp_2         Second House In year A start is induced build have a second start and the start is induced build have a second start and the start is induced build have a second start and the start is induced build have a second start and the start is induced build have a second start is induced build have a second start and the start is induced build have a second start is induced build have a second st                                                                       |        |
| sites.google.com/a/crm-c.or.       | . 0 minute ago      | goo.gl/6g7fQ         | Details      | 0        |    | These as a function of the sec-<br>tor of the sector of the sector of the s |        |
|                                    |                     |                      |              |          |    | or Bandon Senations                                                                                                    | - Oraș |

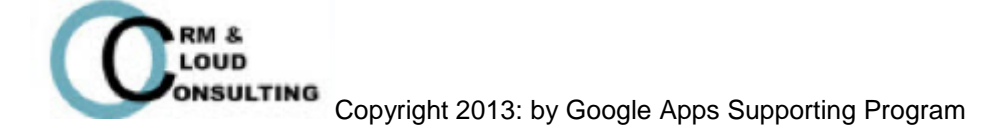

### การตั้งค่าทั่วไปของเว็บไซต์

- Good to know: การตั้งค่าทั่วไปของไซต์คือการตั้งค่าต่างๆของไซต์ เช่น การเปลี่ยนชื่อไซต์, การตั้งประเภท ของไซต์, การเพิ่มหรือแก้ไขคำอธิบายของไซต์, การคัดลอกไซต์, การลบไซต์, การตั้งค่า ภาษา เป็นต้น
  - 1. เลือกปุ่ม General

| Manage Site                                  | SAVE                                                                                                    |
|----------------------------------------------|----------------------------------------------------------------------------------------------------|
| <ul> <li>Software<br/>Engineering</li> </ul> | Site name                                                                                                    |
| Recent site activity                         | Software Engineering Show site name at top of pages                                                                           |
| Pages<br>Attachments                         | Site categories - Enter one or more comma-separated tags that others can use to find this workspace (e.g. Business, Personal) |
| Page templates                               |                                                                                                    |
| Apps Scripts                                 | Site description - what is the purpose of this site                                                                           |
| General                                      |                                                                                                    |
| Sharing and<br>Permissions                   |                                                                                                    |
| AdSense                                      | Landing page - This is the default landing page that users will see when they visit your site Profile Change                  |
| Site layout                                  |                                                                                                    |
| Colors and Fonts                             | Copy this Site Publish this site as a template Delete this Site                                                               |
| Themes                                       |                                                                                                    |

2. สามารถแก้ไข เปลี่ยนแปลงชื่อไซต์, ประเภทของไซต์, คำอริบายไซต์

| Site name                                      |                                                                                     |
|------------------------------------------------|-------------------------------------------------------------------------------------|
| Software Engineering                           | Show site name at top of pages                                                      |
| Site categories - Enter one or more comma-     | separated tags that others can use to find this workspace (e.g. Business, Personal) |
| Site description - what is the purpose of this | site                                                                                |
|                                                |                                                                                     |
|                                                |                                                                                     |

Copyright 2013: by Google Apps Supporting Program

#### 3. สามารถคัดลอกไซต์, แบ่งปันเทมเพลตให้กับสาธารณะ, ลบไซต์

| Copy this Site   | Publish this site as a template      | Delete this Site |  |
|------------------|--------------------------------------|------------------|--|
| Statistics       |                                      |                  |  |
| Enable Google    | e Analytics for this site - Learn mo | e                |  |
| Analytics Web Pi | roperty ID - Example: UA-12345-12    |                  |  |
|                  |                                      |                  |  |
|                  |                                      |                  |  |

### 4. สามารถตั้งค่าภาษา, ตั้งค่าการเข้าถึงผ่านโทรศัพท์มือถือ และตั้งค่าสิทธิการเข้าถึงไซต์

| English (US) 💠                                                                          |                                                  |
|-----------------------------------------------------------------------------------------|--------------------------------------------------|
| Mobile                                                                                  |                                                  |
|                                                                                         |                                                  |
| Automatically adjust site to mobile                                                     | phones                                           |
| Automatically adjust site to mobile                                                     | phones                                           |
| Automatically adjust site to mobile Access settings Users who can access site activity: | phones<br>Users who can access revision history: |

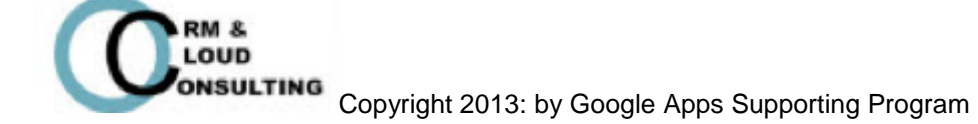

### การตั้งค่าเค้าโครงของไซต์ (Site Layout)

Good to know: การตั้งค่าเค้าโครงของไซต์คือการกำหนดหน้าตาหรือเค้าโครงของไซต์ เช่น การจัดตำแหน่ง

ของเพจ, การจัดลำดับเพจ เป็นต้น

1. สามารถจัดการแก้ไขตำแหน่งของเพจได้โดกดปุ่ม Edit ข้าง Navigator

| Change site layout                                | Configure search                                               |                                                        |
|---------------------------------------------------|----------------------------------------------------------------|--------------------------------------------------------|
| header<br>Height: Use theme<br>Alignment: Standar | default - c <mark>hange logo</mark><br>d, Theme Default - chan | ge                                                     |
| sidebar:<br>Width: 150 pixels                     |                                                                | page content<br>This area is reserved for site content |
| Navigation: ed                                    | delete                                                         |                                                        |
|                                                   |                                                                |                                                        |
|                                                   |                                                                |                                                        |

2.คลิกเอาเครื่องหมายเช็คถูกที่หน้าข้อความ Automatically organize my navigation ออก

| Compare mangation                    | ~        |
|--------------------------------------|----------|
| Fitle: Navigation                    |          |
| Display title                        |          |
| Automatically organize my navigation |          |
| Soloct pages to show                 |          |
| Profile                              | +        |
| History                              | +        |
| Annoucement                          | <u>+</u> |
| Calendar                             | ×        |
| File                                 |          |
| Form                                 |          |
| List                                 |          |
| Spreadsheet                          |          |
| Add page                             | Add URL  |

3. จัดการย้ายตำแหน่งของเพจต่างๆ โดยคลิกเลือกที่ชื่อเพจ และสามารถกดลูกศรขึ้น ลง ซ้าย

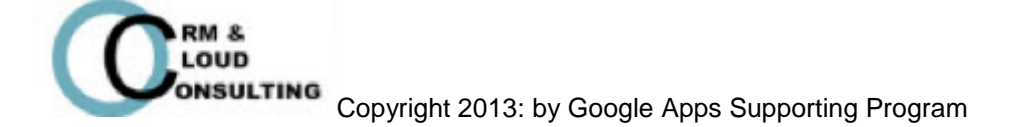

และขวา เพื่อย้ายตำแหน่งของเพจ

4. กดปุ่ม OK เพื่อบันทึกการแก้ไขการเปลี่ยนแปลง

### การตั้งค่าสีและรูปแบบตัวหนังสือ (Colors and Fonts)

**Good to know:** การตั้งค่าสีและรูปแบบตัวหนังสือคือการปรับแต่งตัวหนังสือให้สวยงามและเหมาะสมกับไซต์ เช่น การปรับขนาดตัวหนังสือ, การเปลี่ยนสีตัวหนังสือ, การตั้งค่าสีพื้นหลังของเพจ

| Manage Site                                                                                                    | SAVE Cancel Clear all custon                                                                                                    | nizations                                                                                                    |     | Browse more themes |
|----------------------------------------------------------------------------------------------------|----------------------------------------------------------------------------------------------------|----------------------------------------------------------------------------------------------------|-----|--------------------|
| <ul> <li>Software<br/>Engineering</li> <li>Recent site activity</li> <li>Pages</li> <li>Attachments</li> <li>Page templates</li> <li>Apps Scripts</li> <li>Deleted items</li> </ul> | Base theme: The base theme allows you to<br>teberg \$<br>ENTIRE PAGE<br>Page background color<br>Page background image<br>Page wrapper background image<br>Page font<br>Page link color<br>Page inick clor | <ul> <li>start with an existing theme and make customization</li> <li>Choose a color:</li> <li>Use theme default value</li> <li>None</li> <li>Custom</li> </ul> | ons |                    |
| General<br>Sharing and<br>Permissions<br>AdSense                                                                                                    | SITE HEADER                                                                                                    | oftware                                                                                                    |     | Search this site   |
| Colors and Fonts<br>Themes                                                                                                    | Profile<br>History<br>Annoucement                                                                                                    | file                                                                                                    |     |                    |

1. เลือก Colors and Fonts

 สามารถปรับแต่งสีของไซต์ได้ตามต้องการ เช่น รูปแบบตัวหนังสือและสีตัวหนังสือของเพจ, สีพื้นหลังของเพจ, รูปภาพพื้นหลังของเพจ, สีลิงค์ของเพจ และการปรับแต่งไซต์อื่นๆ โดยการ เลือกหัวข้อที่ต้องการตามรูปภาพข้างล่าง

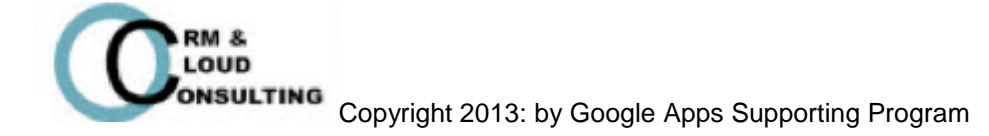

| Manage Site             | SAVE Cancel Clear all custo           | mizations                                              | Browse more them |
|-------------------------|---------------------------------------|--------------------------------------------------------|------------------|
| Software<br>Engineering | Base theme: The base theme allows you | o start with an existing theme and make customizations |                  |
| Recent site activity    | Page font                             | Choose a color:                                        |                  |
| Pages                   | Page link color                       | Use theme default                                      |                  |
| Attachments             | Page visited link color               | value                                                  |                  |
| Dage templates          | SITE HEADER                           | Custom                                                 |                  |
| Apps Scripts            | Site title font                       |                                                        |                  |
| Deleted items           | Site title font size                  |                                                        |                  |
| Conoral                 | Site title color                      |                                                        |                  |
| Sharing and             | Site header background color          |                                                        |                  |
| Permissions             |                                       |                                                        |                  |
| AdSense                 | SC SC                                 | oftware                                                | Search this site |
| Site layout             | CHARITY EI                            | ngineering                                             |                  |
| Colors and Fonts        | Profile                               |                                                        |                  |
| Thomas                  | History                               | ofile                                                  |                  |

3. กดปุ่ม Save เพื่อบันทึกการเปลี่ยนแปลง

### การเปลี่ยนธีม (Theme)

Good to know: การเปลี่ยนธีมเป็นการเปลี่ยนหน้าตาของไซต์ โดยจะมีรูปแบบไซต์สำเร็จให้เลือกมากมาย

| Manage Site                                  | SAVE             | review Cancel           |                      |                   |                     |                | Browse more themes |
|----------------------------------------------|------------------|-------------------------|----------------------|-------------------|---------------------|----------------|--------------------|
| <ul> <li>Software<br/>Engineering</li> </ul> | Select a theme t | o use or build your own | custom theme         |                   |                     |                |                    |
| Recent site activity<br>Pages<br>Attachments |                  |                         |                      |                   |                     |                | J.                 |
| Page templates                               | Iceberg Q        | Open Sky <b>Q</b>       | Rounders Q           | Slate Q           | Simple Q            | Ember <b>Q</b> | Branches Q         |
| Apps Scripts<br>Deleted items                |                  |                         |                      |                   |                     |                | Ś                  |
| General                                      |                  |                         |                      |                   |                     |                |                    |
| Sharing and<br>Permissions<br>AdSense        | Notebook Q       | Legal Pad Q             | Blank Slate <b>Q</b> | Micro Blueprint Q | Micro Lite <b>Q</b> | Micro Sport Q  | Madison <b>Q</b>   |
| Site layout<br>Colors and Fonts              |                  |                         |                      |                   |                     |                |                    |
| Themes                                       |                  |                         |                      |                   |                     |                |                    |

#### **1.** เลือก **Theme**

2. เลือกธีมที่ต้องการ

3. กดปุ่ม Save เพื่อบันทึกการเปลี่ยนแปลง

**Tip:** สามารถสร้างธีมใหม่ได้ โดยเลือก <u>build your own custom theme</u> และสามารถแบ่งปัน ธีมให้กับองค์กรหรือคนที่อยู่ใน **Domain** เดียวกันได้ หรือสามารถตั้งค่าเป็นสาธารณะได้

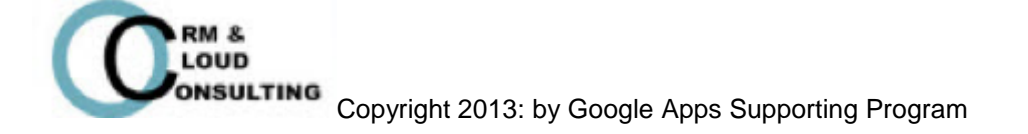

## การแนบไฟล์ในหน้า File Cabinet

#### Good to know: การแนบไฟล์ในหน้า File Cabinet เป็นการฝากไฟล์เพื่อป้องกันไฟล์สูญหาย และยังสามารถ แบ่งบีนไฟล์ให้กับผู้อื่นได้

- 1. สร้างเพจ File Cabinet (สามารถดูวิธีสร้างได้ในหน้าที่ 10)
- 2. เปิดเพจ File Cabinet

| CHARITY                                          | Softw           | are Eng              | gineering                | 1                  |                      | Search this site |
|--------------------------------------------------|-----------------|----------------------|--------------------------|--------------------|----------------------|------------------|
| Profile     History     Annoucement     Calendar | File            |                      |                          |                    |                      |                  |
| File                                             | + Add file      | + Add link           | Move to 👻                | Delete             | Subscribe to changes |                  |
| List<br>Spreadsheet<br>Start Page<br>Sitemap     | There are curre | ently no files. Uplo | ad files by clicking the | "Add file" button. |                      |                  |
|                                                  | Commer          | nts                  |                          |                    |                      |                  |
|                                                  | 2               | Nattatkarn Prom      | isorn [Fon]              |                    |                      |                  |

#### 3. กดปุ่ม Add file หรือ Add link แล้วเลือกไฟล์ที่ต้องการ เพื่ออัพโหลดไฟล์

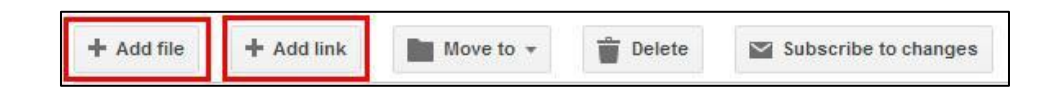

- ถ้า Add link ให้คัดลอกลิงค์มาวางในช่องที่ 1 ตามรูปภาพ
- ตั้งชื่อไฟล์ในช่องที่ 2 ตามรูปภาพ
- ใส่คำอธิบายลิงค์ในช่องที่ 3 ตามรูปภาพ

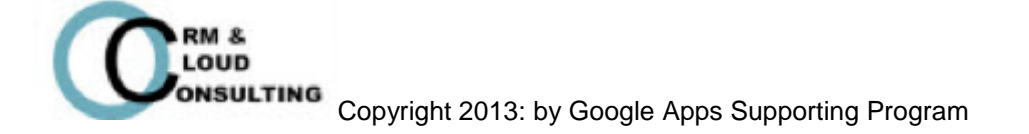

| Add Link                                      | × |   |
|-----------------------------------------------|---|---|
| Add a file from the <b>web</b> (paste in URL) | 0 |   |
| Text to display:                              |   |   |
| Link description:                             |   |   |
|                                               |   | 3 |
|                                               |   |   |

4. สร้างโฟล์เดอร์ใหม่โดยการกดปุ่ม Move to > เลือก New Folder...

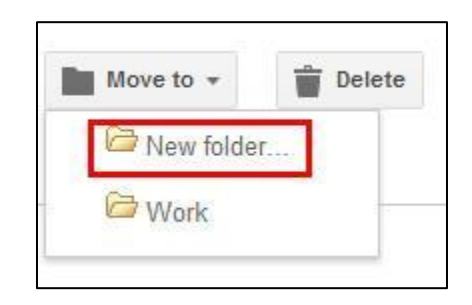

5. ตั้งชื่อโฟลเดอร์ แล้วกดปุ่ม Save เพื่อบันทึก

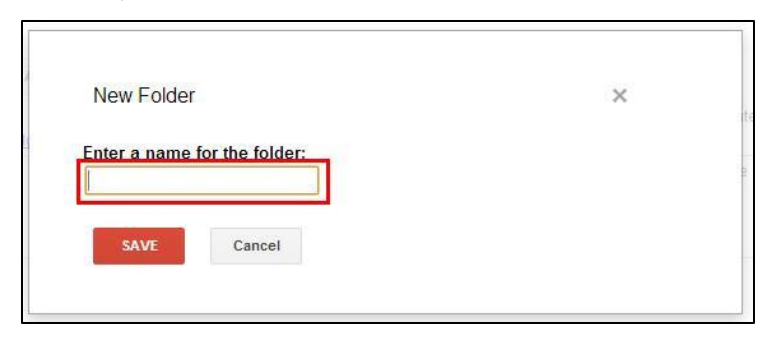

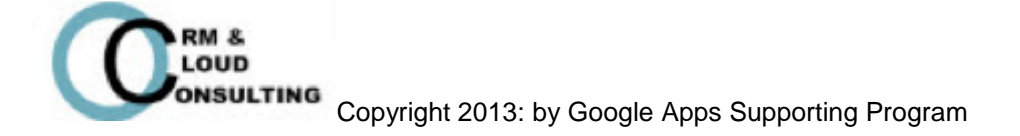

 การข้ายไฟล์ไว้ในโฟลเดอร์ ทำได้โดยเลือกไฟล์ที่ต้องการโดยการเซ็คถูกหน้าไฟล์ที่ต้องการ (สามารถเลือกได้หลาย ไฟล์ พร้อมๆกัน) แล้วกดปุ่ม Move to > เลือกโฟล์เดอร์ที่ต้องการ

|                        |              | Subscribe to changes |                |                              |
|------------------------|--------------|----------------------|----------------|------------------------------|
| Work (Remove)          | 🗁 New folder |                      |                |                              |
| tet<br><u>View</u>     | Work         |                      | a minute ago   | Nattatkarn Promsorr<br>[Fon] |
| 2.jpg<br>View Download | SE SE        | 18k v. 1             | 19 minutes ago | Nattatkarn Promsorr<br>[Fon] |

7. ไฟล์ที่ย้ายจะมาอยู่ในโฟลเดอร์ที่ต้องการ

|     |      | a minute ago   | Nattatkarn Promsorn<br>[Fon]            |
|-----|------|----------------|-----------------------------------------|
|     |      |                |                                         |
| 18k | v. 1 | 21 minutes ago | Nattatkarn Promsorn<br>[Fon]            |
|     | 18k  | 18k v. 1       | a minute ago<br>18k v. 1 21 minutes ago |

8. การลบไฟล์สามารถทำได้โดยเลือกไฟล์ที่ต้องการลบ โดยการเซ็คถูกหน้าไฟล์ที่ต้องการลบ (สามารถเลือกได้หลาย ไฟล์ พร้อมๆกัน) แล้วกดปุ่ม Delete เพื่อลบไฟล์

| + Add file + Add link Mov     | to 🔻 👕 Delete 🖾 Subscribe to | o changes |               |                              |
|-------------------------------|------------------------------|-----------|---------------|------------------------------|
| SE (Remove)                   |                              |           |               |                              |
| S.jpg<br><u>View Download</u> |                              | 19k v. 1  | a minute ago  | Nattatkarn Promsorn<br>[Fon] |
| tet<br><u>View</u>            |                              |           | 8 minutes ago | Nattatkarn Promsorn<br>[Fon] |

9. สามารถติดตามการเปลี่ยนแปลงหรือยกเลิกการติดตามการเปลี่ยนแปลงได้โดย กดปุ่ม Subscribe to

#### change/Unsubscribe to change

| + Add file | + Add link | Move to 🔹 | Delete | Subscribe to page changes |
|------------|------------|-----------|--------|---------------------------|
|            |            | 11.14     |        |                           |

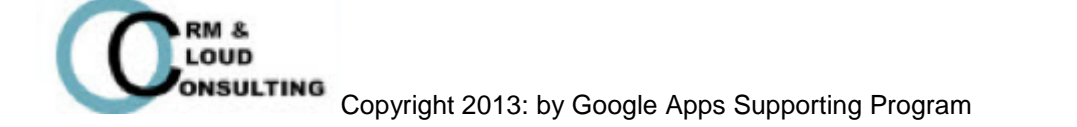

#### 10. การลบโฟลเดอร์ ทำได้โดยกดปุ่ม Remove หลังชื่อโฟลเดอร์ที่ต้องการลบ

| 🗁 Wo | lork Remove        |                |                              |
|------|--------------------|----------------|------------------------------|
|      | tet<br><u>View</u> | 13 minutes ago | Nattatkarn Promsorn<br>[Fon] |

11. สามารถเปิดดู หรือ ดาวน์โหลดไฟล์ที่ต้องการได้โดยการกดปุ่ม View หรือ Download ด้านล่างชื่อไฟล์ที่

ต้องการ

| SE (Remove)            |     |      |               |                              |
|------------------------|-----|------|---------------|------------------------------|
| 8.jpg<br>View Download | 19k | v. 1 | 8 minutes ago | Nattatkarn Promsorn<br>[Fon] |

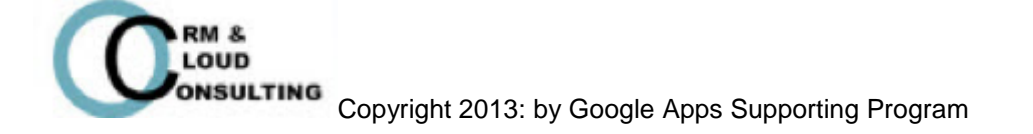

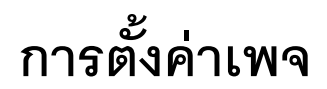

### **Good to know:** การตั้งค่าเพจเป็นการกำหนดค่าต่างๆของไซต์ เช่น การตั้งค่าการโชว์ชื่อเพจ, การโชว์ลิงค์เพจย่อย, การอนุญาติให้เพิ่มไฟล์, การอนุญาติให้เพิ่มความคิดเห็น

#### 1. คลิกปุ่ม More > เลือก Page Settings

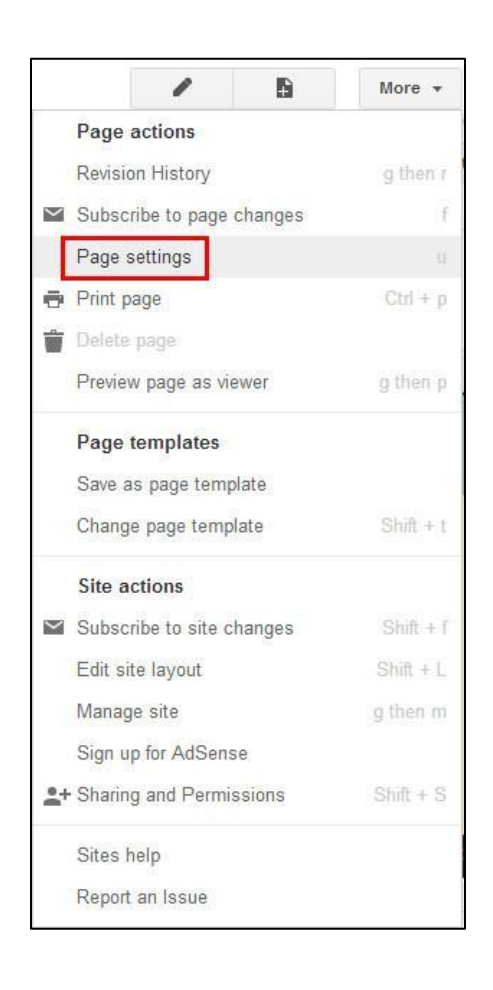

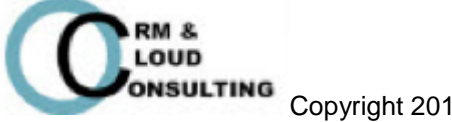

2. สามารถเลือกตั้งค่าเพจแต่ละเพจได้โดยเลือกเซ็คถูกหน้าช่องที่ต้องการ

| Show links to    | tie                            |     |
|------------------|--------------------------------|-----|
| Allow attach     | ments                          |     |
| Allow comme      | ents                           |     |
|                  |                                |     |
| Page description | วท                             |     |
|                  |                                |     |
|                  |                                |     |
|                  |                                |     |
| Currently using  | age template Web Page (Chan    |     |
| ouriently using  | sage template web i age (onang | 30) |

- Show page title: โชว์ชื่อของเพจ
- Show links to subpages: โชว์ลิงค์ของเพจย่อย
- Allow attachments: อนุญาติให้เพิ่มไฟล์
- Allow comments: อนุญาติให้ผู้ที่มีบัญชี Gmail สามารถเพิ่มความคิดเห็นในแต่ละเพจได้
- 3. ตัวอย่างการตั้งค่าเพจ

| Calendar<br>File<br>Porm<br>List<br>Spreadsheet<br>Stermap                                                                                                    | Profile<br>History<br>Annoucement                                        | Profile                                                                                                    |                     |
|----------------------------------------------------------------------------------------------------|--------------------------------------------------------------------------|----------------------------------------------------------------------------------------------------|---------------------|
| Coogle adds a straight and a straight adds a straight adds a s | Calendar<br>File<br>Form<br>List<br>Spreadsheet<br>Start Page<br>Sitemap | ADDREASE<br>ADDREASE<br>ADDREA | SIPA clearification |
| (4) Nattatkarn Promsorn [Fon]                                                                                                    | (4)                                                                      | Subpages (1): History 2                                                                                                    | Cooge does          |

- หมายเลข 1 คือ ชื่อของเพจ
- หมายเลข 2 คือ ลิงค์ของเพจย่อย
- หมายเลข 3 คือ การเพิ่มไฟล์
- หมายเลข 4 คือ การเพิ่มความคิดเห็น

Google Sites นั้นมีประโยชน์มากมาย เช่น ใช้งานง่าย ประหยัดเวลา มีความสวยงาม สุดท้ายแล้วก็หวังเป็นอย่าง ยิ่งว่าอาจารย์ผู้สอนทุกท่านจะได้ความรู้จากการเรียน Google Sites และสามารถนำประโยชน์ของ Google Sites ไป ประยุกต์ใช้ในการเรียนการสอนได้ ขอให้โชคดีนะคะ Good Luck ค่ะ ^^

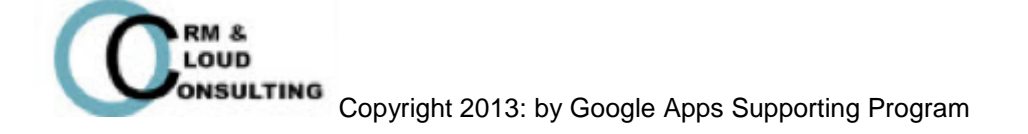